# **Sun Cluster Geographic Edition Hitachi TrueCopy**向けデータ複 製ガイド

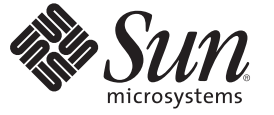

Sun Microsystems, Inc. 4150 Network Circle Santa Clara, CA 95054 U.S.A.

Part No: 820-6938-10 2009 年 1 月、Revision A Copyright 2009 Sun Microsystems, Inc. 4150 Network Circle, Santa Clara, CA 95054 U.S.A. All rights reserved.

Sun Microsystems, Inc. は、本書に記述されている技術に関する知的所有権を有しています。特に、この知的財産権はひとつかそれ以上の米国にお ける特許、あるいは米国およびその他の国において申請中の特許を含んでいることがありますが、それらに限定されるものではありません。

U.S. Government Rights - Commercial software. Government users are subject to the Sun Microsystems, Inc. standard license agreement and applicable provisions of the FAR and its supplements.

この配布には、第三者によって開発された素材を含んでいることがあります。

本製品の一部は、カリフォルニア大学からライセンスされている Berkeley BSD システムに基づいていることがあります。UNIX は、X/Open Company, Ltd. が独占的にライセンスしている米国ならびに他の国における登録商標です。

Sun, Sun Microsystems, Sun のロゴマーク、Solaris のロゴマーク、Java Coffee Cup のロゴマーク、docs.sun.com、Sun StorEdge、Java、および Solaris は、米国およびその他の国における米国 Sun Microsystems, Inc. (以下、米国 Sun Microsystems 社とします) またはその子会社の商標もしくは、登録商 標です。すべての SPARC 商標は、米国 SPARC International, Inc. のライセンスを受けて使用している同社の米国およびその他の国における商標また は登録商標です。SPARC 商標が付いた製品は、米国 Sun Microsystems 社が開発したアーキテクチャに基づくものです。 ORACLE は Oracle Corporation の登録商標です。

OPEN LOOK および Sun<sup>TM</sup> Graphical User Interface は、米国 Sun Microsystems 社が自社のユーザおよびライセンス実施権者向けに開発しました。米 国 Sun Microsystems 社は、コンピュータ産業用のビジュアルまたはグラフィカルユーザインタフェースの概念の研究開発における米国 Xerox 社の 先駆者としての成果を認めるものです。米国 Sun Microsystems 社は米国 Xerox 社から Xerox Graphical User Interface の非独占的ライセンスを取得し ており、このライセンスは、OPEN LOOK のグラフィカル・ユーザインタフェースを実装するか、またはその他の方法で米国 Sun Microsystems 社 との書面によるライセンス契約を遵守する、米国 Sun Microsystems 社のライセンス実施権者にも適用されます。

本書で言及されている製品や含まれている情報は、米国輸出規制法で規制されるものであり、その他の国の輸出入に関する法律の対象となること があります。核、ミサイル、化学あるいは生物兵器、原子力の海洋輸送手段への使用は、直接および間接を問わず厳しく禁止されています。米国 が禁輸の対象としている国や、限定はされませんが、取引禁止顧客や特別指定国民のリストを含む米国輸出排除リストで指定されているものへの 輸出および再輸出は厳しく禁止されています。

本書は、「現状のまま」をベースとして提供され、商品性、特定目的への適合性または第三者の権利の非侵害の黙示の保証を含みそれに限定され ない、明示的であるか黙示的であるかを問わない、なんらの保証も行われないものとします。

# 目次

|   | はじめに                                                                              |
|---|-----------------------------------------------------------------------------------|
|   |                                                                                   |
| 1 | <b>Hitachi TrueCopy</b> ソフトウェアによるデータ複製                                            |
|   | Hitachi TrueCopy 保護グループ内のデータ複製の管理                                                 |
|   | Hitachi TrueCopy ソフトウェアの初期構成                                                      |
|   | 初期構成プロセスの概要                                                                       |
|   | 構成要件とガイドライン15                                                                     |
|   | 主クラスタ上の Hitachi TrueCopy ソフトウェアにデータ複製を構成する                                        |
|   | 二次クラスタ上のHitachi TrueCopy ソフトウェアにデータ複製を構成する 21                                     |
|   |                                                                                   |
| - |                                                                                   |
| 2 | Hitachi TrueCopy 保護クルーノの官理                                                        |
|   | Hitachi TrueCopy 保護グルーフを作成する方法                                                    |
|   | アブリケーションがオフラインの間に保護グループを作成                                                        |
|   | アプリケーションがオンラインの間に保護グループを作成                                                        |
|   | Hitachi TrueCopy 保護グループの作成、変更、検証、および削除                                            |
|   | ▼ Hitachi TrueCopy 保護グループを作成および構成する方法 (Oracle Real Application Clusters を使用しない場合) |
|   | Oracle Real Application Clusters とデータ複製ソフトウェアをサポートするための                           |
|   | 要件                                                                                |
|   | ▼ Oracle Real Application Clusters の保護グループを作成する                                   |
|   | データ複製サブシステムを使用してデバイスグループを検証する                                                     |
|   | ▼ Hitachi TrueCopy 保護グループを変更する方法                                                  |
|   | Hitachi TrueCopy 保護グループの検証                                                        |
|   | ▼ Hitachi TrueCopy 保護グループを削除する方法                                                  |
|   | Hitachi TrueCopy アプリケーションリソースグループの管理                                              |
|   | ▼ Hitachi TrueCopy 保護グループにアプリケーションリソースグループを追加する<br>方法                             |
|   | ▼ Hitachi TrueCopy 保護グループからアプリケーションリソースグループを削除す                                   |

| る方法                                           | 50 |
|-----------------------------------------------|----|
| Hitachi TrueCopy データ複製デバイスグループの管理             | 51 |
| ▼ Hitachi TrueCopy 保護グループにデータ複製デバイスグループを追加する方 |    |
| 法                                             | 51 |
| データ複製サブシステムによって行われる検証                         | 53 |
| Hitachi TrueCopy デバイスグループの状態を検証する             | 53 |
| ▼Hitachi TrueCopy データ複製デバイスグループを変更する方法        | 57 |
| ▼Hitachi TrueCopy保護グループからデータ複製デバイスグループを削除する方  |    |
| 法                                             | 58 |
| Hitachi TrueCopy 保護グループ構成をを二次クラスタに複製する        | 59 |
| ▼Hitachi TrueCopy 保護グループ構成を二次クラスタに複製する方法      | 59 |
| Hitachi TrueCopy 保護グループの有効化                   | 61 |
| ▼ Hitachi TrueCopy 保護グループを有効にする方法             | 63 |
| Hitachi TrueCopy 保護グループの無効化                   | 65 |
| ▼ Hitachi TrueCopy 保護グループを無効にする方法             | 67 |
| Hitachi TrueCopy 保護グループの再同期                   | 70 |
| ▼保護グループを再同期させる方法                              | 70 |
| Hitachi TrueCopy データ複製の実行時状態の検査               | 71 |
| Hitachi TrueCopy 実行時状態の概要の表示                  | 71 |
| 詳細な Hitachi TrueCopy 実行時状態の表示                 | 72 |
|                                               |    |
|                                               |    |

| 3 | Hitachi TrueCopy データ複製を使用するサービスの移行                      | 75       |
|---|---------------------------------------------------------|----------|
|   | Hitachi TrueCopy データ複製を使用するシステムでのクラスタ障害の検出              | 75       |
|   | 主クラスタの障害の検出                                             | 76       |
|   | 二次クラスタの障害の検出                                            | 76       |
|   | Hitachi TrueCopy データ複製を使用するサービスをスイッチオーバーで移行する…          | 77       |
|   | スイッチオーバーの前に発生する検証                                       | 77       |
|   | 複製から見たスイッチオーバーの結果                                       | 78       |
|   | ▼ Hitachi TrueCopy 保護グループを主クラスタから二次クラスタにスイッチオー<br>ーする方法 | バ<br>79  |
|   | Hitachi TrueCopy データ複製を使用するシステムでのテイクオーバーの強制実行…          | 80       |
|   | テイクオーバーの前に発生する検証<br>複製の観点からのテイクオーバーの結果                  | 81<br>82 |
|   | ▼ Hitachi TrueCopy サービスを二次クラスタにより即座に強制テイクオーバーす<br>方法    | る<br>82  |
|   | Hitachi TrueCopy 複製を使用するシステムでのクラスタへのサービスの回復             | 83       |

| ▼保護グループの構成を再同期させて再検証する                                    | 84             |
|-----------------------------------------------------------|----------------|
| ▼ Hitachi TrueCopy 複製を使用するシステムでフェイルバックスイッチオーバーを<br>実行する方法 | <u>.</u><br>86 |
| ▼ Hitachi TrueCopy 複製を使用するシステムでフェイルバックテイクオーバーを集<br>行する方法  | ₹<br>89        |
| Hitachi TrueCopy 複製を使用するシステムでのスイッチオーバー障害からの回復             | 93             |
| スイッチオーバー障害が起こる条件                                          | 94             |
| スイッチオーバー障害からの回復                                           | 95             |
| ▼ Hitachi TrueCopy 保護グループの元の主クラスタを Primary にする方法          | 96             |
| ▼ Hitachi TrueCopy 保護グループの元の二次クラスタを Primary にする方法         | 96             |
| Hitachi TrueCopy データ複製エラーからの回復                            | 97             |
| データ複製エラーを検出する方法                                           | 97             |
| ▼Hitachi TrueCopy データ複製エラーから回復する方法                        | 99             |

| Α | Sun Cluster Geographic Edition Properties for Hitachi TrueCopy | 101 |
|---|----------------------------------------------------------------|-----|
|   | Hitachi TrueCopyのプロパティー                                        | 101 |
|   | 変更してはならない Hitachi TrueCopy プロパティー                              | 102 |

| 索引 | 03 |
|----|----|
|----|----|

## はじめに

『Sun Cluster Geographic Edition Hitachi TrueCopy向けデータ複製ガイド』では、Sun™ Cluster Geographic Edition ソフトウェアを使用して Hitachi TrueCopy データの複製を管理する手順について説明します。このマニュアルは、Sun のソフトウェアとハードウェアについて幅広い知識を持っている上級システム管理者を対象としています。販売活動のガイドとしては使用しないでください。

このマニュアルで説明されている作業手順を行うには、Solaris<sup>™</sup>オペレーティングシステム(Solaris OS)、Sun Cluster ソフトウェアに関する知識と、Sun Cluster ソフトウェアとともに使用するボリュームマネージャーソフトウェアに関する専門知識が必要です。

### 関連マニュアル

関連する Sun Cluster Geographic Edition トピックについての情報は、次の表に示すマニュアルを参照してください。Sun Cluster Geographic Edition のすべてのマニュアルは http://docs.sun.comから入手できます。

| 項目     | マニュアル                                                                              |
|--------|------------------------------------------------------------------------------------|
| 概要     | <sup>¶</sup> Sun Cluster Geographic Edition Overview』                              |
|        | $\llbracket$ Sun Cluster Geographic Edition 3.2 1/09 Documentation Center $ floor$ |
| インストール | 『Sun Cluster Geographic Edition のインストール』                                           |
| データの複製 | 『Sun Cluster Geographic Edition EMC Symmetrix Remote Data<br>Facility 向けデータ複製ガイド』  |
|        | 『Sun Cluster Geographic Edition Hitachi TrueCopy 向けデータ複製<br>ガイド』                   |
|        | 『Sun Cluster Geographic Edition Oracle Data Guard 向けデータ複製<br>ガイド』                  |
|        | 『Sun Cluster Geographic Edition Sun StorEdge Availability Suite 向け<br>データ複製ガイド』    |

| 項目     | マニュアル                                     |
|--------|-------------------------------------------|
| システム管理 | 『Sun Cluster Geographic Edition のシステム管理』  |
|        | <sup>¶</sup> Sun Cluster Quick Reference』 |

関連する Sun Cluster トピックについての情報は、次の表に示すマニュアルを参照してください。Sun Cluster のすべてのマニュアルは http://docs.sun.com から入手できます。

| 項目             | マニュアル                                                                               |
|----------------|-------------------------------------------------------------------------------------|
| 概要             | 『Sun Cluster の概要 (Solaris OS 版)』                                                    |
|                | <sup>𝕫</sup> Sun Cluster 3.2 1/09 Documentation Center ⅃                            |
| 概念             | 『Sun Cluster の概念 (Solaris OS 版)』                                                    |
| ハードウェアの設計と管理   | 『Sun Cluster 3.1 - 3.2 Hardware Administration Manual for Solaris<br>OS』            |
|                | 各ハードウェア管理ガイド                                                                        |
| ソフトウェアのインストール  | 『Sun Cluster ソフトウェアのインストール (Solaris OS 版)』                                          |
|                | 『Sun Cluster クイックスタートガイド (Solaris OS 版)』                                            |
| データサービスのインストール | 『Sun Cluster データサービスの計画と管理 (Solaris OS 版)』                                          |
| と管理            | 各データサービスガイド                                                                         |
| データサービスの開発     | 『Sun Cluster データサービス開発ガイド (Solaris OS 版)』                                           |
| システム管理         | 『Sun Cluster のシステム管理 (Solaris OS 版)』                                                |
|                | <sup>¶</sup> Sun Cluster Quick Reference』                                           |
| ソフトウェアアップグレード  | <sup>¶</sup> Sun Cluster Upgrade Guide for Solaris OS』                              |
| エラーメッセージ       | <sup>¶</sup> Sun Cluster Error Messages Guide for Solaris OS』                       |
| コマンドと関数のリファレンス | <sup>¶</sup> Sun Cluster Reference Manual for Solaris OS』                           |
|                | <sup>¶</sup> Sun Cluster Data Services Reference Manual for Solaris OS』             |
|                | $\llbracket$ Sun Cluster Quorum Server Reference Manual for Solaris OS $\rrbracket$ |

Sun Cluster ドキュメントの完全なリストについては

、http://wikis.sun.com/display/SunCluster/Home/ で Sun Cluster Geographic Edition ソフト ウェアの使用しているリリースのリリースノートを参照してください。

### UNIXコマンド

このマニュアルでは、Sun Cluster Geographic Edition 構成のインストール、構成、または管理に使用するコマンドについて説明しています。このマニュアルは、システムの停止、システムの起動、デバイスの構成など、UNIX®の基本的なコマンドや手順については説明しません。

このような情報については、次のマニュアルを参照してください。

- Solaris ソフトウェアシステムのオンラインマニュアル
- システムに付属するその他のソフトウェアマニュアル
- Solaris OS のマニュアルページ

### 第三者の関連する Web サイトの参照

このマニュアルでは、第三者が提供しているURLで関連する追加情報を参照します

注-このマニュアル内で引用する第三者のWebサイトの可用性についてSunは責任 を負いません。こうしたサイトやリソース上の、またはこれらを通じて利用可能な 、コンテンツ、広告、製品、その他の素材について、Sunは推奨しているわけではな く、Sunはいかなる責任も負いません。こうしたサイトやリソース上で、またはこれ らを経由して利用できるコンテンツ、製品、サービスを利用または信頼したことに 伴って発生した(あるいは発生したと主張される)実際の(あるいは主張される)損害 や損失についても、Sunは一切の責任を負いません。

## マニュアル、サポート、およびトレーニング

Sun のWeb サイトでは、次のサービスに関する情報も提供しています。

- マニュアル(http://jp.sun.com/documentation/)
- サポート(http://jp.sun.com/support/)
- トレーニング(http://jp.sun.com/training/)

## コメントをお寄せください

弊社では、マニュアルの改善に努力しており、お客様からのコメントおよびご提案 をお受けしております。コメントを投稿するには、http://docs.sun.comにアクセス して「フィードバック」をクリックします。

### 表記上の規則

このマニュアルでは、次のような字体や記号を特別な意味を持つものとして使用します。

表P-1 表記上の規則

| 字体または記号   | 意味                                                | 例                                         |
|-----------|---------------------------------------------------|-------------------------------------------|
| AaBbCc123 | Cc123 コマンド名、ファイル名、ディレクトリ名、画面上のコンピュータ出力、コード例を示します。 | .loginファイルを編集します。                         |
|           |                                                   | ls -a を使用してすべてのファイルを<br>表示します。            |
|           |                                                   | system%                                   |
| AaBbCc123 | ユーザーが入力する文字を、画面上                                  | system% <b>su</b>                         |
|           | のコンビュータ出力と区別して示し<br>ます。                           | password:                                 |
| AaBbCc123 | 変数を示します。実際に使用する特<br>定の名前または値で置き換えます。              | ファイルを削除するには、rm <i>filename</i><br>と入力します。 |
| ſj        | 参照する書名を示します。                                      | 『コードマネージャ・ユーザーズガイ<br>ド』を参照してください。         |
| Γ         | 参照する章、節、ボタンやメニュー<br>名、強調する単語を示します。                | 第5章「衝突の回避」を参照してくだ<br>さい。                  |
|           |                                                   | この操作ができるのは、「スーパーユ<br>ーザー」だけです。            |
| ١         | 枠で囲まれたコード例で、テキスト<br>がページ行幅を超える場合に、継続              | sun% grep '^#define \                     |
|           | を示しよう。                                            | XV_VERSION_STRING'                        |

コード例は次のように表示されます。

■ Cシェル

machine\_name% command y|n [filename]

■ Cシェルのスーパーユーザー

machine\_name# command y|n [filename]

■ Bourne シェルおよび Korn シェル

\$ command y|n [filename]

■ Bourne シェルおよび Korn シェルのスーパーユーザー

# command y|n [filename]

[] は省略可能な項目を示します。上記の例は、filename は省略してもよいことを示しています。

|は区切り文字(セパレータ)です。この文字で分割されている引数のうち1つだけを 指定します。

キーボードのキー名は英文で、頭文字を大文字で示します(例: Shift キーを押しま す)。ただし、キーボードによっては Enter キーが Return キーの動作をします。

ダッシュ(-)は2つのキーを同時に押すことを示します。たとえば、Ctrl-Dは Control キーを押したままDキーを押すことを意味します。

## Hitachi TrueCopy ソフトウェアによるデー 夕複製

データ複製中、主クラスタのデータはバックアップクラスタまたは二次クラスタに コピーされます。二次クラスタは、主クラスタから地理的に離れていてもかまいま せん。この距離は、使用しているデータ複製製品がサポートする距離に依存します 。

Sun Cluster Geographic Edition ソフトウェアは、Hitachi TrueCopy ソフトウェアによる データ複製をサポートします。Hitachi TrueCopy ソフトウェアを使用してデータの複 製を開始するためには、Hitachi TrueCopy のマニュアルによく目を通し、Hitachi TrueCopy 製品と最新の Hitachi TrueCopy パッチを、使用しているシステムにインス トールする必要があります。Hitachi TrueCopy ソフトウェアのインストール方法につ いては、Hitachi TrueCopy 製品のマニュアルを参照してください。

この章では、Hitachi TrueCopy ソフトウェアを使用して、データ複製を構成する手順 と管理する手順を示します。この章は、次の節で構成されます。

- 13ページの「Hitachi TrueCopy 保護グループ内のデータ複製の管理」
- 15ページの「Hitachi TrueCopy ソフトウェアの初期構成」

データ複製デバイスグループを作成する方法と削除する方法については、51ページの「Hitachi TrueCopy データ複製デバイスグループの管理」を参照してください。複製のグローバルな実行時状態と詳細な実行時状態を取得する方法については、71ページの「Hitachi TrueCopy データ複製の実行時状態の検査」を参照してください。

## Hitachi TrueCopy 保護グループ内のデータ複製の管理

この節では、保護グループにおける Hitachi TrueCopy データ複製を構成する手順を要約します。

#### 表 1-1 Hitachi TrueCopy データ複製の管理作業

| 作業                                                        | 説明                                                                                                    |
|-----------------------------------------------------------|----------------------------------------------------------------------------------------------------|
| 構成要件とガイドランを検討し、Hitachi<br>TrueCopy ソフトウェアの初期構成を実行し<br>ます。 | 15 ページの「Hitachi TrueCopy ソフトウェアの初期<br>構成」を参照してください。                                                                                                    |
| Hitachi TrueCopy データ複製が行えるように<br>構成する保護グループを作成します。        | 36ページの「Hitachi TrueCopy 保護グループを作成<br>および構成する方法 (Oracle Real Application Clusters<br>を使用しない場合)」または 39ページの「Oracle<br>Real Application Clusters の保護グループを作成する<br>」を参照してください。 |
| Hitachi TrueCopy が制御するデバイスグルー<br>プを追加します。                 | 51 ページの「Hitachi TrueCopy 保護グループにデー<br>夕複製デバイスグループを追加する方法」を参照し<br>てください。                                                                                                  |
| 保護グループにアプリケーションリソース<br>グループを追加します。                        | 48ページの「Hitachi TrueCopy保護グループにアプ<br>リケーションリソースグループを追加する方法」を<br>参照してください。                                                                                                 |
| 保護グループの構成を二次クラスタに複製<br>します。                               | 59ページの「Hitachi TrueCopy保護グループ構成を<br>二次クラスタに複製する方法」を参照してください<br>。                                                                                                    |
| 設定を検証するため、構成済みのパートナ<br>ーシップと保護グループをテストします。                | スイッチオーバーまたはテイクオーバーを試しに実<br>行し、単純な障害状況を予想したテストを実施しま<br>す。第3章「Hitachi TrueCopyデータ複製を使用す<br>るサービスの移行」を参照してください。                                                             |
| 保護グループを有効にします。                                            | 63 ページの「Hitachi TrueCopy 保護グループを有効<br>にする方法」を参照してください。                                                                                                    |
| 複製の実行時状態を検査します。                                           | 71ページの「Hitachi TrueCopy データ複製の実行時<br>状態の検査」を参照してください。                                                                                                    |
| 障害を検出します。                                                 | 75ページの「Hitachi TrueCopy データ複製を使用す<br>るシステムでのクラスタ障害の検出」を参照してく<br>ださい。                                                                                                    |
| スイッチオーバーを使用してサービスを移<br>行します。                              | 77ページの「Hitachi TrueCopy データ複製を使用す<br>るサービスをスイッチオーバーで移行する」を参照<br>してください。                                                                                                  |
| テイクオーバーを使用してサービスを移行<br>します。                               | 80 ページの「Hitachi TrueCopy データ複製を使用す<br>るシステムでのテイクオーバーの強制実行」を参照<br>してください。                                                                                                 |
| テイクオーバーの強制実行のあと、データ<br>を回復します                             | 83ページの「Hitachi TrueCopy複製を使用するシス<br>テムでのクラスタへのサービスの回復」を参照して<br>ください。                                                                                                    |

| -1 Hitachi TrueCopy データ複製の管理作業 (続き) |                                                  |
|-------------------------------------|--------------------------------------------------|
| 作業                                  | 説明                                               |
| データ複製エラーを検出し、エラーから回<br>復します。        | 97ページの「Hitachi TrueCopy データ複製エラーからの回復」を参照してください。 |

## HitachiTrueCopyソフトウェアの初期構成

この節では、主クラスタおよび二次クラスタ上の Hitachi TrueCopy ソフトウェアを構成する方法について説明します。また、Hitachi TrueCopy 保護グループを作成するための前提条件についても説明します。この節では、次の内容について説明します。

- 15ページの「初期構成プロセスの概要」
- 15ページの「構成要件とガイドライン」
- 16ページの「主クラスタ上の Hitachi TrueCopy ソフトウェアにデータ複製を構成 する」
- 21ページの「二次クラスタ上の Hitachi TrueCopy ソフトウェアにデータ複製を構成する」

### 初期構成プロセスの概要

主クラスタと二次クラスタの初期構成では、次のような作業を行います。

- 必要な数のディスクによる Hitachi TrueCopy デバイスグループ devgroup1の構成
- raw ディスクデバイスグループを使用している場合は、raw ディスクグループ rawdgの構成

VERITAS Volume Manager を使用している場合:

- VERITAS Volume Manager ディスクグループ oradg1 の構成
- VERITAS Volume Manager ボリューム vol1の構成
- VERITAS Volume Manager ディスクグループ oradg1 の Sun Cluster デバイスグル ープの構成
- ファイルシステムの構成。この手順には、ファイルシステムの作成、マウントポイントの作成、および、/etc/vfstabファイルへのエントリの追加が含まれます
- アプリケーションリソースグループ apprg1の作成。このリソースグループには、HAStoragePlus リソースが含まれます

## 構成要件とガイドライン

次に示す要件とガイドラインを確認してください。

- ストレージベースの複製を使用している場合は、複製されたボリュームを定足数 デバイスとして構成しないでください。Sun Cluster Geographic Edition ソフトウェ アは、Hitachi TrueCopy S-VOL と Command Device を Sun Cluster 定足数デバイスと して使用することはサポートしていません。詳細は、『Sun Cluster のシステム管 理 (Solaris OS 版)』の「クラスタ内でのストレージベースのデータ複製の使用」を 参照してください。
- Hitachi TrueCopy Command Control Interface (CCI) を使用してデータを複製する場合は、RAID Manager を使用する必要があります。どのバージョンを使用するべきかについては、『Sun Cluster Geographic Edition のインストール』を参照してください。

注 - このモデルでは、Sun StorEdge<sup>™</sup> 9970/9980 Array または Hitachi Lightning 9900 Series Storage を使用する特定のハードウェア構成を必要とします。現在サポート されている Sun Cluster 構成については、Sun のサポートセンターに問い合わせて ください。

- I/O 整合性の要件があるデバイスペアは、同一のデバイスグループに属している 必要があります。
- Sun Cluster Geographic Edition ソフトウェアが管理する Hitachi TrueCopy デバイス グループは、システム上の他の Hitachi TrueCopy デバイスグループと同じ CTGID を共有できません。
- Sun Cluster Geographic Edition ソフトウェアは、Hitachi TrueCopy デバイスの管理に デフォルトの CCI インスタンスを使用します。Sun Cluster Geographic Edition ソフ トウェアは、TrueCopy デバイスグループが Sun Cluster Geographic Edition ソフトウ ェアによって管理されるといつでもデフォルトの CCI インスタンスを開始します。Sun Cluster Geographic Edition ソフトウェアが管理していないアプリケーション も、Sun Cluster Geographic Edition やアプリケーションプロセスまたはデータを危 険にさらすことなく、デフォルトの CCI インスタンスや他の任意のインスタンス を使用することができます。
- Sun Cluster Geographic Edition ソフトウェアは、Sun Cluster ソフトウェアがサポートするハードウェア構成をサポートします。現在サポートされている Sun Cluster 構成については、Sun のサポートセンターに問い合わせてください。

## 主クラスタ上の **Hitachi TrueCopy** ソフトウェアに データ複製を構成する

この節では、Sun Cluster Geographic Edition ソフトウェアに Hitachi TrueCopy データ複 製を構成する前に、主クラスタで実行しておく必要がある手順について説明します 。各手順を例示するために、この節では d1 と d2 という 2 つのディスク (LUN)を使用 します。これらのディスクは、apprg1というアプリケーション用のデータを保持している Hitachi TrueCopy アレイにあります。

#### /etc/horcm.conf ファイルの構成

Hitachi ディスクアレイにアクセス権を持つクラスタの各ノード上の /etc/horcm.conf ファイルを編集して、主クラスタの共有ディスク上で Hitachi TrueCopy デバイスグル ープを構成します。ディスク d1 と d2 は、devgroup1 という Hitachi TrueCopy デバイ スグループに属するように構成します。アプリケーション apprg1 は、Hitachi TrueCopy デバイスグループを構成したすべてのノード上で実行できます。

次の表に、この例で使用する/etc/horcm.confファイルの構成情報を示します。

表1-2 主クラスタの /etc/horcm.conf ファイルのセクション例

| dev_group | dev_name | port number | TargetID | LU number | MU number |
|-----------|----------|-------------|----------|-----------|-----------|
| devgroup1 | pair1    | CL1-A       | 0        | 1         |           |
| devgroup1 | pair2    | CL1-A       | 0        | 2         |           |

この表にある構成情報は、Hitachi TrueCopy デバイスグループ devgroup1 には2つの ペアが含まれていることを示しています。1番目のペアは pair1で、d1ディスクにあ ります (<CL1-A, 0, 1> という組からわかります)。2番目のペアは pair2 で、d2 ディ スクにあります (<CL1-A, 0, 2> という組からわかります)。ディスク d1 と d2 の複製は 、地理的に離れた Hitachi TrueCopy アレイにあります。リモートの Hitachi TrueCopy はパートナークラスタに接続されています。

#### ▼ Sun Cluster Geographic Edition システム用の raw ディスクデバイス グループを設定する

Sun Cluster Geographic Edition では、各種のボリュームマネージャーに加えて raw ディ スクデバイスグループの使用がサポートされています。Sun Cluster を最初に構成す る際、クラスタ内の raw デバイスごとにデバイスグループが自動的に構成されます 。ここで説明する手順を使用して、これらの自動作成されたデバイスグループを Sun Cluster Geographic Edition で使用できるように再構成します。

1 使用する各デバイスについて、定義済みのデバイスグループの構成を解除します。 次のコマンドは、d7およびd8に対する定義済みのデバイスグループを除去します。

phys-paris-1# cldevicegroup disable dsk/d7 dsk/d8 phys-paris-1# cldevicegroup offline dsk/d7 dsk/d8 phys-paris-1# cldevicegroup delete dsk/d7 dsk/d8 必要なデバイスを含む、新しいrawディスクデバイスグループを作成します。
 新しい DID にスラッシュが含まれていないことを確認します。次のコマンドで、d7とd8を含むグローバルデバイスグループ rawdg を作成します。

phys-paris-1# cldevicegroup create -n phys-paris-1,phys-paris-2 \
-t rawdisk -d d7,d8 rawdg

#### 例1-1 raw ディスクデバイスグループの構成

次のコマンドは、主クラスタ上でのデバイスグループの構成、パートナークラスタ 上での同一デバイスグループの構成、および Hitachi TrueCopy 保護グループへのグル ープの追加を示しています。

Remove the automatically created device groups from the primary cluster. phys-paris-1# cldevicegroup disable dsk/d7 dsk/d8 phys-paris-1# cldevicegroup offline dsk/d7 dsk/d8 phys-paris-1# cldevicegroup delete dsk/d7 dsk/d8

Create the raw-disk device group on the primary cluster. phys-paris-1# cldevicegroup create -n phys-paris-1,phys-paris-2 \ -t rawdisk -d d7,d8 rawdg

Remove the automatically created device groups from the partner cluster. phys-newyork-1# cldevicegroup disable dsk/d5 dsk/d6 phys-newyork-1# cldevicegroup offline dsk/d5 dsk/d6 phys-newyork-1# cldevicegroup delete dsk/d5 dsk/d6

Create the raw-disk device group on the partner cluster. phys-newyork-1# cldevicegroup create -n phys-newyork-1,phys-newyork-2 \ -t rawdisk -d d5,d6 rawdg

Add the raw-disk device group to the protection group rawpg. phys-paris-1# geopg create -d truecopy -p Nodelist=phys-paris-1,phys-paris-2 \ -o Primary -p cluster\_dgs=rawdg -s paris-newyork-ps rawpg

次の手順 パートナークラスタを構成するときに、ここで作成したのと同じ名前のrawディス クデバイスグループを作成します。このタスクの手順については、27ページの 「rawディスクデバイスグループを使用する場合に主クラスタから構成情報を複製す る方法」を参照してください。

> 両方のクラスタでデバイスグループを構成したら、geopg などの Sun Cluster Geographic Edition コマンドで必要な場合にどこででもこのデバイスグループ名を使 用できます。

#### ▼ Hitachi TrueCopy 複製で使用するように VERITAS Volume Manager ボ リュームを構成する方法

Hitachi TrueCopy は、VERITAS Volume Manager ボリュームおよび raw ディスクデバイ スグループをサポートしています。VERITAS Volume Manager を使用している場合、 ディスク d1 と d2 で VERITAS Volume Manager ボリュームを構成する必要があります。

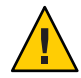

注意-ストレージベースの複製を使用している場合は、複製されたボリュームを定足 数デバイスとして構成しないでください。Sun Cluster Geographic Edition ソフトウェ アは、Hitachi TrueCopy S-VOL と Command Device を Sun Cluster 定足数デバイスとし て使用することはサポートしていません。詳細は、『Sun Cluster のシステム管理 (Solaris OS版)』の「クラスタ内でのストレージベースのデータ複製の使用」を参照 してください。

1 cluster-parisの共有ディスクに VERITAS Volume Manager ディスクグループを作成します。

たとえば、vxdiskadmやvxdg などのコマンドを使用して、ディスク d1 と d2 をoradg1 という VERITAS Volume Manager ディスクグループの一部として構成します。

- 2 構成が完了したあと、vxdg list コマンドを使用して、このディスクグループが作成 されたことを確認します。 このコマンドで、oradg1がディスクグループとしてリストされるはずです。
- 3 VERITAS Volume Manager ボリュームを作成します。

たとえば、vol1というボリュームをoradg1ディスクグループに作成します。適切な VERITAS Volume Manager コマンド (vxassist など)を使用して、ボリュームを構成し てください。

次の手順 構成を完了するには、19ページの「Hitachi TrueCopy ソフトウェアが制御する Sun Cluster デバイスグループを構成する方法」に進んで、このディスクグループの Sun Cluster デバイスグループを作成します。

#### ▼ Hitachi TrueCopy ソフトウェアが制御する Sun Cluster デバイスグ ループを構成する方法

始める前に ストレージベースの複製を使用している場合は、複製されたボリュームを定足数デ バイスとして構成しないでください。Sun Cluster Geographic Edition ソフトウェアは 、Hitachi TrueCopy S-VOL と Command Device を Sun Cluster 定足数デバイスとして使 用することはサポートしていません。詳細は、『Sun Cluster のシステム管理 (Solaris OS 版)』の「クラスタ内でのストレージベースのデータ複製の使用」を参照してくだ さい。

- 前の手順で構成した VERITAS Volume Manager ディスクグループを登録します。
   Sun Cluster コマンド cldevicegroup を使用します。
   このコマンドについては、cldevicegroup(1CL)のマニュアルページを参照してください。
- 2 クラスタの各ノードにマウントディレクトリを作成します。

phys-newyork-1# mkdir -p /mounts/sample
phys-newyork-2# mkdir -p /mounts/sample

- **3** もう一度 cldevicegroup コマンドを使用して、VERITAS Volume Manager 構成を Sun Cluster ソフトウェアに同期させます。
- 4 構成が完了したあと、ディスクグループが登録されていることを確認します。

#### # cldevicegroup status

このコマンドの出力には、VERITAS Volume Manager ディスクグループ oradg1 が表示 されます。

cldevicegroup コマンドについての詳細は、cldevicegroup(1CL)のマニュアルページ を参照してください。

#### ▼ Hitachi TrueCopy 複製用に高可用性ファイルシステムを構成する 方法

始める前に cluster-paris でファイルシステムを構成する前に、必要な Sun Cluster エンティティ ー (アプリケーションリソースグループ、デバイスグループ、マウントポイントな ど)がすでに構成されていることを確認します。

> ストレージベースの複製を使用している場合は、複製されたボリュームを定足数デ バイスとして構成しないでください。Sun Cluster Geographic Edition ソフトウェアは 、Hitachi TrueCopy S-VOL と Command Device を Sun Cluster 定足数デバイスとして使 用することはサポートしていません。詳細は、『Sun Cluster のシステム管理 (Solaris OS 版)』の「クラスタ内でのストレージベースのデータ複製の使用」を参照してくだ さい。

- 1 コマンド行で、必要なファイルシステムを vol1 ボリュームに作成します。
- 2 マウント位置などの情報を含む /etc/vfstab ファイルにエントリを追加します。 ファイルシステムをローカルにマウントするかグローバルにマウントするかは、パ フォーマンス要件や使用しているアプリケーションリソースグループの種類など、 さまざまな要因によって変わります。

注-このファイル内の mount at boot フィールドの値は no に設定する必要があります 。この値を設定することによって、クラスタの起動時、ファイルシステムは二次ク ラスタにマウントされないようになります。代わりに、Sun Cluster ソフトウェアと Sun Cluster Geographic Edition フレームワークは、主クラスタ上でアプリケーション がオンラインになる場合に HAStoragePlus リソースを使用してファイルシステムをマ ウントします。二次クラスタにはデータをマウントしないでください。二次クラス タにデータをマウントすると、主クラスタ上のデータは二次クラスタに複製されな くなります。この方法以外では、主クラスタから二次クラスタへのデータ複製は行 われません。

3 HAStoragePlus リソースをアプリケーションリソースグループ apprg1 に追加します。 このリソースをアプリケーションリソースグループに追加することによって、アプ リケーションがオンラインになる前に、必ず、必要なファイルシステムが再マウン トされるようになります。

HAStoragePlus リソースタイプについての詳細は、『Sun Cluster データサービスの計画と管理 (Solaris OS 版)』を参照してください。

#### 例1-2 高可用性クラスタグローバルファイルシステムを構成する

この例では、apprg1リソースグループがすでに存在すると仮定します。

1. UNIX ファイルシステム (UFS) を作成します。

phys-paris-1# newfs dev/vx/dsk/oradg1/vol1

/etc/vfstab ファイルに次のエントリが作成されます。

# /dev/vs/dsk/oradg1/vol1 /dev/vx/rdsk/oradg1/vol1 /mounts/sample \
ufs 2 no logging

2. HAStoragePlus リソースタイプを追加します。

phys-paris-1# clresource create -g apprg1 -t SUNW.HAStoragePlus \
-p FilesystemMountPoints=/mounts/sample -p Affinityon=TRUE \
-p GlobalDevicePaths=oradg1 rs-has

## 二次クラスタ上の **Hitachi TrueCopy** ソフトウェア にデータ複製を構成する

この節では、Sun Cluster Geographic Edition ソフトウェアに Hitachi TrueCopy データ複 製を構成する前に、二次クラスタで実行しておく必要がある手順について説明しま す。

#### /etc/horcm.conf ファイルの構成

主クラスタで行ったのと同じように、Hitachi ディスクアレイにアクセス権を持つク ラスタの各ノード上の /etc/horcm.conf ファイルを編集して、二次クラスタの共有デ ィスク上で Hitachi TrueCopy デバイスグループを構成する必要があります。ディスク d1とd2は、devgroup1という Hitachi TrueCopy デバイスグループに属するように構成 します。アプリケーション apprg1は、Hitachi TrueCopy デバイスグループを構成した すべてのノード上で実行できます。

次の表に、この例で使用する /etc/horcm.conf ファイルの構成情報を示します。

| dev_group | dev_name | port number | TargetID | LU number | MU number |
|-----------|----------|-------------|----------|-----------|-----------|
| devgroup1 | pair1    | CL1-C       | 0        | 20        |           |
| devgroup1 | pair2    | CL1-C       | 0        | 21        |           |

表1-3 二次クラスタの /etc/horcm.conf ファイルのセクションの例

この表にある構成情報は、Hitachi TrueCopy デバイスグループ devgroup1 には2つの ペアが含まれていることを示しています。1 番目のペアは pair1 で、d1 ディスクにあ ります (<CL1-C, 0, 20> という組からわかります)。2 番目のペアは pair2 で、d2 ディ スクにあります (<CL1-C, 0, 21> という組からわかります)。

二次クラスタ上の /etc/horcm.conf ファイルを構成したあと、pairdisplay コマンド を次のように使用すると、ペアの状態を表示できます。

```
phys-paris-1# pairdisplay -g devgroupl
```

#### 二次クラスタ上のほかのエンティティーの構成

次に、ボリュームマネージャー、Sun Cluster デバイスグループ、および高可用性ク ラスタファイルシステムを構成する必要があります。このプロセスは、VERITAS Volume Manager を使用するか、raw ディスクデバイスグループを使用するかによっ て少し異なります。次の手順を参照してください。

- 23ページの「主クラスタから VERITAS Volume Manager 構成情報を複製する方法」
- 25ページの「ボリュームマネージャー構成のコピーを作成する方法」
- 27ページの「rawディスクデバイスグループを使用する場合に主クラスタから構成情報を複製する方法」

#### ▼ 主クラスタから VERITAS Volume Manager 構成情報を複製する方法

- 始める前に ストレージベースの複製を使用している場合は、複製されたボリュームを定足数デ バイスとして構成しないでください。Sun Cluster Geographic Edition ソフトウェアは 、Hitachi TrueCopy S-VOL と Command Device を Sun Cluster 定足数デバイスとして使 用することはサポートしていません。詳細は、『Sun Cluster のシステム管理 (Solaris OS 版)』の「クラスタ内でのストレージベースのデータ複製の使用」を参照してくだ さい。
  - 1 devgroup1デバイスグループの複製を開始します。

```
phys-paris-1# paircreate -g devgroup1 -vl -f async
```

```
phys-paris-1# pairdisplay -g devgroup1
```

| Group PairVol(L | /R) (Port# | ,TID, | LU),Seq#, | LDEV#,P/S,S <sup>+</sup> | tatus | , Fence, | Seq#,P- | LDEV# | М |
|-----------------|------------|-------|-----------|--------------------------|-------|----------|---------|-------|---|
| devgroupl pairl | (L) (CL1-A | , 0,  | 1) 54321  | 1P-VOL                   | COPY  | ASYNC    | ,12345  | 609   | - |
| devgroupl pairl | (R) (CL1-C | , 0,  | 20)12345  | 609S-VOL                 | COPY  | ASYNC    | ,       | 1     | - |
| devgroup1 pair2 | (L) (CL1-A | , 0,  | 2) 54321  | 2P-VOL                   | COPY  | ASYNC    | ,12345  | 610   | - |
| devgroup1 pair2 | (R) (CL1-C | , 0,  | 21)12345  | 610S-VOL                 | COPY  | ASYNC    | ,       | 2     | - |

2 二次クラスタでペアが PAIR の状態になるまで待機します。

```
phys-newyork-1# pairdisplay -g devgroup1
Group PairVol(L/R) (Port#,TID,LU),Seq#,LDEV#,P/S,Status,Fence,Seq#,P-LDEV# M
devgroup1 pair1(L) (CL1-C , 0, 20)12345 609..S-VOL PAIR ASYNC,-----, 1 -
devgroup1 pair1(R) (CL1-A , 0, 1) 54321 1..P-VOL PAIR ASYNC,12345, 609 -
devgroup1 pair2(L) (CL1-C , 0, 21)12345 610..S-VOL PAIR ASYNC,-----, 2 -
devgroup1 pair2(R) (CL1-A , 0, 2)54321 2..P-VOL PAIR ASYNC,12345, 610 -
```

3 pairsplitコマンドを使用して、このペアを分割します。そして、-rwオプションを 使用して、cluster-newyorkの二次ボリュームが書き込み可能であることを確認しま す。

```
phys-newyork-1# pairsplit -g devgroup1 -rw
phys-newyork-1# pairdisplay -g devgroup1
Group PairVol(L/R) (Port#,TID,LU),Seq#,LDEV#,P/S,Status,Fence,Seq#,P-LDEV# M
devgroup1 pair1(L) (CL1-C , 0, 20)12345 609..S-VOL SSUS ASYNC, ----- 1 -
devgroup1 pair1(R) (CL1-A , 0, 1) 54321 1..P-VOL PSUS ASYNC,12345 609 W
devgroup1 pair2(L) (CL1-C , 0,21) 12345 610..S-VOL SSUS ASYNC,---- 2 -
devgroup1 pair2(R) (CL1-A , 0, 2) 54321 2..P-VOL PSUS ASYNC,12345 610 W
```

- **4 VERITAS Volume Manager** ディスクグループ oradg1 をインポートします。 phys-newyork-1# **vxdg -C import oradg1**
- 5 VERITAS Volume Manager ディスクグループが正常にインポートされたことを確認します。

phys-newyork-1# vxdg list

- 6 VERITAS Volume Manager ボリュームを有効にします。 phys-newyork-1# /usr/sbin/vxrecover -g oradg1 -s -b
- 7 VERITAS Volume Manager ボリュームが認識されており、有効であることを確認します。 phys-newvork-1# vxprint
- 8 VERITAS Volume Manager ディスクグループ oradg1 を Sun Cluster に登録します。 phys-newyork-1# cldevicegroup create -t vxvm -n phys-newyork-1, phys-newyork-2 oradg1
- 9 ボリュームマネージャー情報を Sun Cluster デバイスグループに同期させ、その出力 を確認します。

phys-newyork-1# cldevicegroup sync oradg1
phys-newyork-1# cldevicegroup status

- 10 phys-newyork-1の/etc/vfstabファイルにエントリを追加します。 phys-newyork-1# /dev/vx/dsk/oradg1/vol1 /dev/vx/rdsk/oradg1/vol1 \ /mounts/sample ufs 2 no logging
- 11 phys-newyork-1にマウントディレクトリを作成します。

phys-newyork-1# mkdir -p /mounts/sample

12 scrgadmコマンドを使用して、アプリケーションリソースグループ apprg1を作成します。

phys-newyork-1# clresourcegroup create apprg1

13 apprg1にHAStoragePlusリソースを作成します。

```
phys-newyork-1# clresource create -g apprg1 -t SUNW.HAStoragePlus \
-p FilesystemMountPoints=/mounts/sample -p Affinityon=TRUE \
-p GlobalDevicePaths=oradg1 rs-hasp
```

この HAStoragePlus リソースは Sun Cluster Geographic Edition システムで必要になりま す。これは、主クラスタで保護グループが起動するとソフトウェアがこのリソース を利用してデバイスグループとファイルシステムをオンラインにするためです。

14 必要に応じて、アプリケーションリソースグループをオンラインにし、もう一度オ フラインに戻すことによって、このアプリケーションリソースグループが正しく構 成されていることを確認します。

phys-newyork-1# clresourcegroup switch -emM -n phys-newyork-1 apprg1
phs-newyork-1# clresourcegroup offline apprg1

15 ファイルシステムをマウント解除します。

phys-newyork-1# umount /mounts/sample

16 Sun Cluster デバイスグループをオフラインにします。

phys-newyork-1# cldevicegroup offline oradg1

- **17 VERITAS Volume Manager** ディスクグループがデポートされたことを確認します。 phys-newyork-1# vxdg list
- **18** Hitachi TrueCopy ペアを確立し直します。

```
phys-newyork-1# pairresync -g devgroup1
phys-newyork-1# pairdisplay -g devgroup1
Group PairVol(L/R) (Port#,TID,LU),Seq#,LDEV#,P/S,Status,Fence,Seq#,P-LDEV# M
devgroup1 pair1(L) (CL1-C , 0, 20)12345 609..S-VOL PAIR ASYNC,----- 1 -
devgroup1 pair1(R) (CL1-A , 0, 1) 54321 1..P-VOL PAIR ASYNC,12345 609 W
devgroup1 pair2(L) (CL1-C , 0,21) 12345 610..S-VOL PAIR ASYNC,12345 609 W
devgroup1 pair2(R) (CL1-A , 0, 2) 54321 2..P-VOL PAIR ASYNC,12345 610 W
これで、二次クラスタの初期構成は完了しました。
```

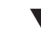

#### ▼ ボリュームマネージャー構成のコピーを作成する方法

この作業では、VERITAS Volume Manager コマンド vxdiskadm と vxassist を使用して、 主クラスタ cluster-paris から二次クラスタ cluster-newyork の LUN にボリューム マネージャー構成をコピーします。

注-この手順の間、デバイスグループ devgroup1 は継続して SMPL 状態である必要があります。

1 ペアが SMPL 状態であることを確認します。

- 2 cluster-parisの共有ディスクに VERITAS Volume Manager ディスクグループを作成します。 たとえば、vxdiskadmやvxdgなどのコマンドを使用して、ディスク d1 と d2 をoradg1 という VERITAS Volume Manager ディスクグループの一部として構成します。
- 3 構成が完了したあと、vxdg List コマンドを使用して、このディスクグループが作成 されたことを確認します。 このコマンドで、oradg1がディスクグループとしてリストされるはずです。

**4** VERITAS Volume Manager ボリュームを作成します。

たとえば、vol1というボリュームをoradg1ディスクグループに作成します。適切な VERITAS Volume Manager コマンド (vxassist など)を使用して、ボリュームを構成し てください。

- 5 VERITAS Volume Manager ディスクグループをインポートします。 phys-newyork-1# vxdg -C import oradg1
- 6 VERITAS Volume Manager ディスクグループが正常にインポートされたことを確認しま す。

phys-newyork-1# vxdg list

- 7 VERITAS Volume Manager ボリュームを有効にします。 phys-newyork-1# /usr/sbin/vxrecover -g oradg1 -s -b
- 8 VERITAS Volume Manager ボリュームが認識されており、有効であることを確認します。

phys-newyork-1# vxprint

- 9 VERITAS Volume Manager ディスクグループ oradg1 を Sun Cluster に登録します。 phys-newyork-1# cldevicegroup create -t vxvm -n phys-newyork-1,phys-newyork-2 oradg1
- **10 VERITAS Volume Manager** 情報を Sun Cluster デバイスグループに同期させ、その出力を 確認します。

phys-newyork-1# cldevicegroup sync oradg1
phys-newyork-1# cldevicegroup status

11 UNIX ファイルシステムを作成します。

phys-newyork-1# newfs dev/vx/dsk/oradg1/vol1

- 12 phys-newyork-1の/etc/vfstabファイルにエントリを追加します。
   /dev/vx/dsk/oradg1/vol1 /dev/vx/rdsk/oradg1/vol1 /mounts/sample ufs 2 no logging
- **13** phys-newyork-1 にマウントディレクトリを作成します。 phys-newyork-1# mkdir -p /mounts/sample
- **14** clresourcegroup コマンドを使用して、アプリケーションリソースグループ apprg1 を 作成します。

phys-newyork-1# clresourcegroup create apprg1

**15** apprg1にHAStoragePlusリソースを作成します。

```
phys-newyork-1# clresource create -g apprgl -t SUNW.HAStoragePlus \
-p FilesystemMountPoints=/mounts/sample -p Affinityon=TRUE \
-p GlobalDevicePaths=oradg1 rs-hasp
```

このHAStoragePlus リソースは Sun Cluster Geographic Edition システムで必要になりま す。これは、主クラスタで保護グループが起動するとソフトウェアがこのリソース を利用してデバイスグループとファイルシステムをオンラインにするためです。

16 必要に応じて、アプリケーションリソースグループをオンラインにし、もう一度オフラインに戻すことによって、このアプリケーションリソースグループが正しく構成されていることを確認します。

phys-newyork-1# clresourcegroup switch -emM -n phys-newyork-1 apprg1
phs-newyork-1# clresourcegroup offline apprg1

17 ファイルシステムをマウント解除します。

phys-newyork-1# umount /mounts/sample

18 Sun Cluster デバイスグループをオフラインにします。

phys-newyork-1# cldevicegroup offline oradg1

- **19 VERITAS Volume Manager** ディスクグループがデポートされたことを確認します。 phys-newyork-1# vxdg list
- 20 ペアがまだ SMPL 状態であることを確認します。

#### ▼ raw ディスクデバイスグループを使用する場合に主クラスタから 構成情報を複製する方法

始める前に ストレージベースの複製を使用している場合は、複製されたボリュームを定足数デ バイスとして構成しないでください。Sun Cluster Geographic Edition ソフトウェアは 、Hitachi TrueCopy S-VOL と Command Device を Sun Cluster 定足数デバイスとして使 用することはサポートしていません。詳細は、『Sun Cluster のシステム管理 (Solaris OS 版)』の「クラスタ内でのストレージベースのデータ複製の使用」を参照してくだ さい。 1 devgroup1デバイスグループの複製を開始します。

phys-paris-1# paircreate -g devgroup1 -vl -f async

```
phys-paris-1# pairdisplay -g devgroup1
Group PairVol(L/R) (Port#,TID,LU),Seq#,LDEV#,P/S,Status,Fence,Seq#,P-LDEV# M
devgroup1 pair1(L) (CL1-A , 0, 1) 54321 1..P-VOL COPY ASYNC ,12345 609 -
devgroup1 pair1(R) (CL1-C , 0, 20)12345 609..S-VOL COPY ASYNC ,----- 1 -
devgroup1 pair2(L) (CL1-A , 0, 2) 54321 2..P-VOL COPY ASYNC ,12345 610 -
devgroup1 pair2(R) (CL1-C , 0, 21)12345 610..S-VOL COPY ASYNC ,----- 2 -
```

二次クラスタでペアが PAIR の状態になるまで待機します。

```
phys-newyork-1# pairdisplay -g devgroup1
Group PairVol(L/R) (Port#,TID,LU),Seq#,LDEV#,P/S,Status,Fence,Seq#,P-LDEV# M
devgroup1 pair1(L) (CL1-C , 0, 20)12345 609..S-VOL PAIR ASYNC,-----, 1 -
devgroup1 pair1(R) (CL1-A , 0, 1) 54321 1..P-VOL PAIR ASYNC,12345, 609 -
devgroup1 pair2(L) (CL1-C , 0, 21)12345 610..S-VOL PAIR ASYNC,----, 2 -
devgroup1 pair2(R) (CL1-A , 0, 2)54321 2..P-VOL PAIR ASYNC,12345, 610 -
```

3 pairsplitコマンドを使用して、このペアを分割します。そして、-rwオプションを 使用して、cluster-newyorkの二次ボリュームが書き込み可能であることを確認しま す。

```
phys-newyork-1# pairsplit -g devgroup1 -rw
phys-newyork-1# pairdisplay -g devgroup1
Group PairVol(L/R) (Port#,TID,LU),Seq#,LDEV#,P/S,Status,Fence,Seq#,P-LDEV# M
devgroup1 pair1(L) (CL1-C , 0, 20)12345 609..S-VOL SSUS ASYNC, ----- 1 -
devgroup1 pair1(R) (CL1-A , 0, 1) 54321 1..P-VOL PSUS ASYNC,12345 609 W
devgroup1 pair2(L) (CL1-C , 0,21) 12345 610..S-VOL SSUS ASYNC,---- 2 -
devgroup1 pair2(R) (CL1-A , 0, 2) 54321 2..P-VOL PSUS ASYNC,12345 610 W
```

4 パートナークラスタ上に raw ディスクデバイスグループを作成します。 主クラスタ上で使用したものと同じデバイスグループ名を使用します。

各クラスタで同じ DID を使用することができます。次のコマンドで、newyork クラス タは paris クラスタのパートナーです。

```
phys-newyork-1# cldevicegroup disable dsk/d5 dsk/d6
phys-newyork-1# cldevicegroup offline dsk/d5 dsk/d6
phys-newyork-1# cldevicegroup delete dsk/d5 dsk/d6
phys-newyork-1# cldevicegroup create -n phys-newyork-1,phys-newyork-2 \
-t rawdisk -d d5,d6 rawdg
phys-newyork-1# /usr/cluster/lib/dcs/dgconv -d d5 rawdg
phys-newyork-1# /usr/cluster/lib/dcs/dgconv -d d6 rawdg
```

5 ボリュームマネージャー情報を Sun Cluster デバイスグループに同期させ、その出力 を確認します。

```
phys-newyork-1# cldevicegroup sync rawdg1
phys-newyork-1# cldevicegroup status
```

- 6 newyorkクラスタの各ノードで/etc/vfstabファイルにエントリを追加します。 /dev/global/dsk/d5s2 /dev/global/rdsk/d5s2 /mounts/sample ufs 2 no logging
- 7 newyorkクラスタの各ノードにマウントディレクトリを作成します。 phys-newyork-1# mkdir -p /mounts/sample

phys-newyork-2# mkdir -p /mounts/sample

8 clresourcegroup コマンドを使用して、アプリケーションリソースグループ apprg1を 作成します。

phys-newyork-1# clresourcegroup create apprg1

**9** apprg1にHAStoragePlusリソースを作成します。

phys-newyork-1# clresource create -g apprgl -t SUNW.HAStoragePlus \
-p FilesystemMountPoints=/mounts/sample -p Affinityon=TRUE \
-p GlobalDevicePaths=rawdgl rs-hasp

このHAStoragePlus リソースは Sun Cluster Geographic Edition システムで必要になりま す。これは、主クラスタで保護グループが起動するとソフトウェアがこのリソース を利用してデバイスグループとファイルシステムをオンラインにするためです。

10 必要に応じて、アプリケーションリソースグループをオンラインにし、もう一度オフラインに戻すことによって、このアプリケーションリソースグループが正しく構成されていることを確認します。

phys-newyork-1# clresourcegroup switch -emM -n phys-newyork-1 apprg1
phs-newyork-1# clresourcegroup offline apprg1

11 ファイルシステムをマウント解除します。

phys-newyork-1# umount /mounts/sample

12 Sun Cluster デバイスグループをオフラインにします。

phys-newyork-1# cldevicegroup offline rawdg1

**13** Hitachi TrueCopy ペアを確立し直します。

```
phys-newyork-1# pairresync -g devgroup1
phys-newyork-1# pairdisplay -g devgroup1
Group PairVol(L/R) (Port#,TID,LU),Seq#,LDEV#,P/S,Status,Fence,Seq#,P-LDEV# M
devgroup1 pair1(L) (CL1-C , 0, 20)12345 609..S-VOL PAIR ASYNC,12345 609 W
devgroup1 pair1(R) (CL1-A , 0, 1) 54321 1..P-VOL PAIR ASYNC,12345 609 W
devgroup1 pair2(L) (CL1-C , 0,21) 12345 610..S-VOL PAIR ASYNC,12345 610 W
devgroup1 pair2(R) (CL1-A , 0, 2) 54321 2..P-VOL PAIR ASYNC,12345 610 W
これで、二次クラスタの初期構成は完了しました。
```

# Hitachi TrueCopy 保護グループの管理

この章では、Hitachi TrueCopy ソフトウェアを使用して、データ複製を構成する手順 と管理する手順を示します。この章は、次の節で構成されます。

- 31ページの「Hitachi TrueCopy 保護グループを作成する方法」
- 36ページの「Hitachi TrueCopy 保護グループの作成、変更、検証、および削除」
- 47ページの「Hitachi TrueCopy アプリケーションリソースグループの管理」
- 51ページの「Hitachi TrueCopy データ複製デバイスグループの管理」
- 59ページの「Hitachi TrueCopy 保護グループ構成をを二次クラスタに複製する」
- 61ページの「Hitachi TrueCopy 保護グループの有効化」
- 65ページの「Hitachi TrueCopy 保護グループの無効化」
- 70ページの「Hitachi TrueCopy 保護グループの再同期」
- 71ページの「Hitachi TrueCopy データ複製の実行時状態の検査」

## **Hitachi TrueCopy** 保護グループを作成する方法

保護グループの作成を始める前に、次の方法について検討してください。

- アプリケーションをオフラインにしてから、保護グループを作成します。
- もっとも簡単な方法です。単一のコマンドで、一方のクラスタ上に保護グループ を作成し、他方のクラスタ上の情報を取得し、その後保護グループを有効にしま す。ただし、処理が完了するまで保護グループがオンラインにならないため、ア プリケーションリソースグループを保護グループに追加するときには、アプリケ ーションリソースグループをオフラインにする必要があります。
- アプリケーションがオンラインの間に保護グループを作成します。
   この方法では、アプリケーションを停止せずに保護グループを作成できますが、
   複数のコマンドを実行する必要があります。

これ以降の節では、各方法の手順について説明します。

■ 32ページの「アプリケーションがオフラインの間に保護グループを作成」

33ページの「アプリケーションがオンラインの間に保護グループを作成」

### アプリケーションがオフラインの間に保護グルー プを作成

アプリケーションリソースグループがオフラインの間に保護グループを作成するに は、次の手順を実行します。

- クラスタノード上で保護グループを作成します。
   詳細は、36ページの「Hitachi TrueCopy 保護グループを作成および構成する方法 (Oracle Real Application Clusters を使用しない場合)」または39ページの「Oracle Real Application Clusters の保護グループを作成する」を参照してください。
- この保護グループにデータ複製デバイスグループを追加します。
   詳細は、51ページの「Hitachi TrueCopy 保護グループにデータ複製デバイスグル ープを追加する方法」を参照してください。
- アプリケーションリソースグループをオフラインにします。
- 保護グループにアプリケーションリソースグループを追加します。
   詳細は、48ページの「Hitachi TrueCopy 保護グループにアプリケーションリソー スグループを追加する方法」を参照してください。
- 他方のクラスタで、保護グループ構成を取得します。
   詳細は、59ページの「Hitachi TrueCopy 保護グループ構成を二次クラスタに複製 する方法」を参照してください。
- どちらか一方のクラスタから、保護グループをグローバルに起動します。
   詳細は、63ページの「Hitachi TrueCopy保護グループを有効にする方法」を参照してください。

### アプリケーションがオンラインの間に保護グルー プを作成

アプリケーションをオフラインにすることなく新しい保護グループに既存のアプリ ケーションリソースグループを追加するには、アプリケーションリソースグループ がオンライン状態にあるクラスタで次の手順を実行します。

- クラスタノード上で保護グループを作成します。
   詳細は、36ページの「Hitachi TrueCopy 保護グループを作成および構成する方法 (Oracle Real Application Clusters を使用しない場合)」または39ページの「Oracle Real Application Clustersの保護グループを作成する」を参照してください。
- この保護グループにデータ複製デバイスグループを追加します。
   詳細は、51ページの「Hitachi TrueCopy 保護グループにデータ複製デバイスグル
- 保護グループをローカルに起動します。
   詳細は、63ページの「Hitachi TrueCopy 保護グループを有効にする方法」を参照してください。
- 保護グループにアプリケーションリソースグループを追加します。
   詳細は、48ページの「Hitachi TrueCopy 保護グループにアプリケーションリソー スグループを追加する方法」を参照してください。

他方のクラスタで、次の手順を実行します。

ープを追加する方法」を参照してください。

- 保護グループ構成を検出します。
   詳細は、59ページの「Hitachi TrueCopy 保護グループ構成を二次クラスタに複製 する方法」を参照してください。
- 保護グループをローカルに有効にします。

詳細は、63ページの「Hitachi TrueCopy保護グループを有効にする方法」を参照 してください。

例2-1 アプリケーションがオンラインの間に Hitachi TrueCopy 保護グループを作成する

この例では、アプリケーションをオフラインにせずに保護グループを作成する方法 を示します。

この例では、cluster-paris クラスタ上で apprg1 リソースグループがオンライン状態 にあります。

1. cluster-paris 上に保護グループを作成します。

phys-paris-1# geopg create -d truecopy -p Nodelist=phys-paris-1,phys-paris-2 \
-o Primary -s paris-newyork-ps tcpg
Protection group "tcpg" has been successfully created

例 2-1 アプリケーションがオンラインの間に Hitachi TrueCopy 保護グループを作成する (続き)

2. デバイスグループ tcdg を保護グループに追加します。

phys-paris-1# geopg add-device-group -p fence\_level=async tcdg tcpg

3. 保護グループをローカルに有効にします。

phys-paris-1# geopg start -e local tcpg
Processing operation.... this may take a while....
Protection group "tcpg" successfully started.

保護グループにすでにオンライン状態のアプリケーションリソースグループを追加します。

5. アプリケーションリソースグループが正常に追加されたことを確認します。

phys-paris-1# geoadm status
Cluster: cluster-paris

| Partnership "paris-newyork-ps" | : OK      |
|--------------------------------|-----------|
| Partner clusters               | : newyork |
| Synchronization                | : OK      |
| ICRM Connection                | : OK      |

| Heartbeat "hb_cluster-paris~ | cluster-newyork" monitoring \ |
|------------------------------|-------------------------------|
| Plua-in "pina-pluain"        | : Inactive                    |
| Plug-in "tcp_udp_plugin"     | : OK                          |
| Protection group "tcpg"      | : Degraded                    |
| Partnership                  | : paris-newyork-ps            |
| Synchronization              | : OK                          |
| Cluster cluster-paris        | : Degraded                    |
| Role                         | : Primary                     |
| Configuration                | : OK                          |
| Data replication             | : Degraded                    |
| Resource groups              | : 0K                          |
| Cluster cluster-newyork      | : Unknown                     |
| Role                         | : Unknown                     |
| Configuration                | : Unknown                     |
| Data Replication             | : Unknown                     |
| Resource Groups              | : Unknown                     |

例 2-1 アプリケーションがオンラインの間に Hitachi TrueCopy 保護グループを作成する(続き)

6. パートナークラスタ側のノードの1つで保護グループを取得します。

phys-newyork-1# geopg get -s paris-newyork-ps tcpg
Protection group "tcpg" has been successfully created.

7. パートナークラスタで、保護グループをローカルに有効にします。

```
phys-newyork-1# geopg start -e local tcpg
Processing operation.... this may take a while....
Protection group "tcpg" successfully started.
```

8. 保護グループが正常に作成され有効になっていることを確認します。

```
cluster-paris で geoadm status コマンドを実行すると、次のように出力されます
。
```

```
phys-paris-1# geoadm status
Cluster: cluster-paris
```

| Partnership "paris-newyork-ps" | : OK      |
|--------------------------------|-----------|
| Partner clusters               | : newyork |
| Synchronization                | : OK      |
| ICRM Connection                | : OK      |

Heartbeat "hb\_cluster-paris~cluster-newyork" monitoring  $\$  "paris-newyork-ps": OK

| Plug-in "ping-plugin"    | : Inactive |
|--------------------------|------------|
| Plug-in "tcp_udp_plugin" | : OK       |

- Protection group "tcpg" : Degraded Partnership : paris-newyork-ps Synchronization : OK
  - Cluster cluster-paris : Degraded Role : Primary Configuration : OK Data replication : Degraded Resource groups : OK
  - Cluster cluster-newyork : Degraded Role : Secondary Configuration : OK Data Replication : Degraded Resource Groups : OK

## **Hitachi TrueCopy** 保護グループの作成、変更、検証、およ び削除

この節では、次の作業の手順について説明します。

- 36ページの「Hitachi TrueCopy 保護グループを作成および構成する方法 (Oracle Real Application Clusters を使用しない場合)」
- 38ページの「Oracle Real Application Clusters とデータ複製ソフトウェアをサポー トするための要件」
- 39ページの「Oracle Real Application Clusters の保護グループを作成する」
- 43ページの「データ複製サブシステムを使用してデバイスグループを検証する」
- 44ページの「Hitachi TrueCopy 保護グループを変更する方法」
- 45ページの「Hitachi TrueCopy 保護グループの検証」
- 46ページの「Hitachi TrueCopy 保護グループを削除する方法」

注-データ複製を使用しない保護グループも作成できます。データ複製サブシステム を使用しない保護グループを作成するには、geopg コマンドを使用するときに、-d *datareplicationtype* オプションを省略します。geoadm status コマンドを実行すると、 こうした保護グループの状態は「Degraded」と表示されます。

詳細は、『Sun Cluster Geographic Edition のシステム管理』の「データ複製を必要としない保護グループの作成」を参照してください。

### ▼ Hitachi TrueCopy 保護グループを作成および構成す る方法 (Oracle Real Application Clusters を使用しな い場合)

このタスクの手順を使用して、Hitachi TrueCopy 保護グループを作成し、構成します 。Oracle Real Application Clusters を使用する場合は、39 ページの「Oracle Real Application Clusters の保護グループを作成する」を参照してください。

- 始める前に 保護グループを作成するには、次の条件が満たされているかをまず確認する必要が あります。
  - ローカルクラスタがパートナーシップのメンバーである。
  - 既存の保護グループとこれから作成する保護グループが重複しない。
注-保護グループ名はSun Cluster Geographic Edition のグローバルネームスペース内で 一意です。同じシステム上にパートナーシップが2つ存在する場合、これらに同じ 保護グループ名を付けることはできません。

保護グループの既存の構成は、リモートクラスタからローカルクラスタに複製する こともできます。詳細は、59ページの「Hitachi TrueCopy 保護グループ構成をを二 次クラスタに複製する」を参照してください。

1 クラスタノードの1つにログインします。

この手順を行うには、Geo Management RBAC 権利プロファイルがユーザーに割り当 てられている必要があります。RBACの詳細は、『Sun Cluster Geographic Edition のシ ステム管理』の「Sun Cluster Geographic Edition ソフトウェアと RBAC」を参照してく ださい。

geopg create コマンドを実行して新しい保護グループを作成します。
 このコマンドを実行すると、ローカルクラスタのすべてのノードに、保護グループが1つずつ作成されます。

# geopg create -s partnershipname -o localrole -d truecopy [-p property [-p...]] \
protectiongroupname

| - s partnershipname | パートナーシップの名前を指定します。                                                                                                    |
|---------------------|----------------------------------------------------------------------------------------------------|
| - o localrole       | この保護グループのローカルクラスタでの役割を指定します<br>(primary または secondary)。                                                                                                    |
| -dtruecopy          | Hitachi TrueCopy ソフトウェアを使用して保護グループのデー<br>タを複製するように指定します。                                                                                                    |
| -p propertysetting  | 保護グループのプロパティーを指定します。                                                                                                    |
|                     | 次のプロパティーを指定できます。<br>Description - 保護グループについて説明する。<br>Timeout - 保護グループのタイムアウト間隔を秒単位で指<br>定する。<br>Nodelist - 複製サブシステムの主クラスタになりえるマシ<br>ンのホスト名を表示する。<br>Cluster_dgs - データが書き込まれるデバイスグループを<br>表示する。 |
|                     | 設定できるプロパティーについては、『Sun Cluster Geographic<br>Edition のシステム管理』の付録 A「Sun Cluster Geographic<br>Edition の標準プロパティー」を参照してください。                                                                       |
| protectiongroupname | 保護グループの名前を指定します。                                                                                                    |

Sun Cluster Geographic Edition ソフトウェアでサポートされている名前と値について は、『Sun Cluster Geographic Edition のシステム管理』の付録 B「Sun Cluster Geographic Edition エンティティーに使用できる名前と値」を参照してください。

geopg コマンドについては、geopg(1M)のマニュアルページを参照してください。

#### 例2-2 Hitachi TrueCopy 保護グループを作成して構成する

この例では、主クラスタとして設定された cluster-paris に Hitachi TrueCopy 保護グ ループを作成します。

# geopg create -s paris-newyork-ps -o primary -d truecopy \
-p Nodelist=phys-paris-1,phys-paris-2 tcpg

例 2-3 オンラインのアプリケーションリソースグループに Hitachi TrueCopy 保 護グループを作成する

この例では、現在 cluster-newyork でオンラインになっているアプリケーションリソ ースグループ resourcegroup1 に Hitachi TrueCopy 保護グループ tcpg を作成します。

1. アプリケーションリソースグループを持たない保護グループを作成します。

# geopg create -s paris-newyork-ps -o primary -d truecopy \
-p nodelist=phys-paris-1,phys-paris-2 tcpg

2. 保護グループを有効にします。

# geopg start -e local tcpg

- 3. アプリケーションリソースグループを追加します。
  - # geopg add-resource-group resourcegroup1 tcpg

## **Oracle Real Application Clusters** とデータ複製ソフト ウェアをサポートするための要件

Sun Cluster Geographic Edition ソフトウェアは Oracle Real Application Clusters と Hitachi TrueCopy ソフトウェアの組み合わせをサポートしています。Oracle Real Application Clusters を構成するときは、次の要件を順守してください。

 それぞれの CRS OCR と Voting Disk Location は、各クラスタ上の自身のデバイスグ ループに置く必要があります。

- CRSやデータベースバイナリなどの静的データは、複製する必要はありません。 ただし、両方のクラスタのすべてのノードから、このデータにアクセスできるようにする必要があります。
- 動的データベースファイルを保持しているデバイスグループの対応するリソース グループに、SUNW.ScalDeviceGroupリソースを作成する必要があります。このリ ソースグループと、クラスタウェア SUNW.ScalDeviceGroupリソースを保持してい るリソースグループは別にする必要があります。
- RACインフラストラクチャーリソースグループを Sun Cluster Geographic Edition の 管理外に置くには、両方のクラスタパートナーで、Sun Cluster Geographic Edition バイナリを実行し、RAC 保護グループ External\_Dependency\_Allowed を適切に true に設定する必要があります。
- 保護グループの cluster\_dgs プロパティーに CRS OCR と Voting Disk デバイスグル ープを追加しないでください。
- 保護グループにRACインフラストラクチャーリソースグループを追加しないでください。rac\_server\_proxyリソースグループと保護グループに複製されるデバイスグループのリソースグループだけを追加してください。また、rac\_server\_proxyリソースグループ、リソースグループ、および複製されるデバイスグループのauto\_start\_on\_new\_clusterリソースグループを適切にfalseに設定する必要があります。
- たとえば、フラッシュ回復領域、警告、トレースログファイルといった Oracle RACファイルシステムにクラスタファイルシステムを使用する場合は、、HAStoragePlus リソースを使用してこれらのファイルシステムをオンラインにするリソースグループを両方のクラスタ上で別々に手動で作成する必要があります。非クラスタウェア SUNW.ScalDeviceGroup リソースからこの HAStoragePlus リソースに対しては、強いリソース依存性を設定する必要があります。次に、このHAStoragePlus リソースグループをRAC保護グループに追加します。

## ▼ Oracle Real Application Clusters の保護グループを作 成する

- 始める前に Oracle Real Application Clusters (RAC)の保護グループを作成する前に、次の条件が満たされていることを確認する必要があります。
  - 38ページの「Oracle Real Application Clusters とデータ複製ソフトウェアをサポート するための要件」を参照してください。
  - 保護グループのノードリストがRACフレームワークリソースグループのノードグ ループと同じである必要があります。
  - 一方のクラスタでRACを実行しているノード数が他方のクラスタと異なる場合は、両方のクラスタのすべてのノードに同じリソースグループが定義されていることを確認します。

VERITAS Volume Manager クラスタ機能を使用してデータを管理している場合は、cluster\_dgs プロパティー内のほかのデータボリュームにクラスタ機能のディスクグループおよび Sun Cluster デバイスグループを指定する必要があります。

クラスタおよび VERITAS Volume Manager クラスタ機能ソフトウェアを再起動すると、RAC フレームワークはクラスタが停止する前にすでにインポートされていたすべてのクラスタ機能デバイスグループをインポートしようとします。このため、デバイスグループを主クラスタにインポートしようとすると、失敗します。

1 主クラスタ上のクラスタノードの1つにログインします。

この手順を行うには、Geo Management RBAC 権利プロファイルがユーザーに割り当 てられている必要があります。RBACの詳細は、『Sun Cluster Geographic Edition のシ ステム管理』の「Sun Cluster Geographic Edition ソフトウェアと RBAC」を参照してく ださい。

geopg create コマンドを実行して新しい保護グループを作成します。
 このコマンドを実行すると、ローカルクラスタのすべてのノードに、保護グループ

が1つずつ作成されます。

# geopg create -s partnershipname -o localrole -d truecopy \

-p External\_Dependency\_Allowed=true [-p property [-p...]] protectiongroupname

| - s partnershipname | パートナーシップの名前を指定します。                                       |
|---------------------|----------------------------------------------------------|
| - o localrole       | ローカルクラスタ上でこの保護グループに primary というロ<br>ールを指定します。            |
| -dtruecopy          | Hitachi TrueCopy ソフトウェアを使用して保護グループのデー<br>タを複製するように指定します。 |
| -p propertysetting  | 保護グループのプロパティーを指定します。                                     |
|                     | 次のプロパティーを指定できます。                                         |
|                     | ■ Description - 保護グループについて説明する。                          |
|                     | ■ External Dependency Allowed この保護グループ内のグル               |

- External\_Dependency\_Allowed この保護グルーフ内のグル ープとリソースグループの間、およびこの保護グループ外 のリソースとリソースグループの間に依存関係を許可する かどうかを指定します。RACの場合は、このプロパティ ーを true に設定する。
- Timeout 保護グループのタイムアウト間隔を秒単位で指 定する。
- Nodelist 複製サブシステムの主クラスタになりえるマシンのホスト名を表示する。
- Cluster\_dgs データが書き込まれる VERITAS Volume Manager クラスタ機能ディスクグループを指定します。

設定できるプロパティーについては、『Sun Cluster Geographic Edition のシステム管理』の付録 A「Sun Cluster Geographic Edition の標準プロパティー」を参照してください。

protectiongroupname 保護グループの名前を指定します。

Sun Cluster Geographic Edition ソフトウェアでサポートされている名前と値について は、『Sun Cluster Geographic Edition のシステム管理』の付録 B「Sun Cluster Geographic Edition エンティティーに使用できる名前と値」を参照してください。

geopg コマンドについては、geopg(1M)のマニュアルページを参照してください。

3 Hitachi TrueCopy デバイスグループを保護グループに追加します。

# geopg add-device-group [-p property [-p...]] protectiongroupname

-p propertysetting 保護グループのプロパティーを指定します。

ディスクデバイスグループによって使用されるフェンスレベルを定義する Fence\_level プロパティーを指定できます。フェンスレベルにより、そのディスクデバイスグループの主ボリュームおよび二次ボリューム間での整合性のレベルが決定されます。これを never に設定する必要があります。

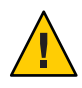

注意-主クラスタにおけるアプリケーション停止を防ぐには 、Fence level を never または async に指定します

。Fence\_level パラメータが never または async に設定されて いないと、二次サイトが停止する際にデータ複製が正しく行 われない可能性があります。

never の Fence\_level を指定すると、テイクオーバーを実行したあと、データ複製ロールが変更されません。

dataとstatusは、特殊な状況下で必要になる場合があるため、Fence\_levelパラメータがこれらの値に設定されないようにするプログラムは使用しないでください。

data または status の Fence\_level を使用する特別なニーズがある場合は、ご購入先に問い合わせてください。

設定できるプロパティーについては、『Sun Cluster Geographic Edition のシステム管理』の付録 A「Sun Cluster Geographic Edition の標準プロパティー」を参照してください。

protectiongroupname

保護グループの名前を指定します。

**4** 保護グループには、rac\_server\_proxyリソースグループと、複製されるデバイスグ ループ用のリソースグループのみを追加します。

注-保護グループにRACフレームワークリソースグループを追加しないでください 。これを順守していれば、保護グループがノードで二次クラスタになったときに、 フレームワークリソースグループが管理不能になりません。さらに、複数のRACデ ータベースがクラスタ化でき、データベースを Sun Cluster Geographic Editionの管理 下に置くことも、置かないこともできます。

# geopg add-resource-group resourcegroup protectiongroupname

| resourcegroup | 保護グループに追加する、または保護グループから削除する<br>リソースグループをコンマで区切って指定します。指定した<br>リソースグループはすでに定義されている必要があります。                                           |
|---------------|----------------------------------------------------------------------------------------------------|
|               | リソースグループを追加する前に、保護グループはオンライ<br>ンである必要があります。geopg add-resource-group コマン<br>ドが失敗するのは、保護グループがオフラインであり、追加<br>されるリソースグループがオンラインである場合です。 |
|               | 注-リソースグループを追加する時点で保護グループがすで<br>に起動されている場合、リソースグループは管理されないま<br>まになります。geopg start コマンドを実行して、手動でリソ<br>ースグループを起動する必要があります。             |

protectiongroupname 保護グループの名前を指定します。

例2-4 RACの保護グループの作成

この例では、RACおよびクラスタ機能を使用する保護グループpg1を作成します。

クラスタ機能のディスクグループ racdbdg は、Hitachi TrueCopy デバイスグループ VG01 によって複製されるデータを制御します。RAC フレームワークリソースグルー プのノードリストは、クラスタのすべてのノードに設定されています。

 クラスタ機能のディスクグループ racdbdg を使用して、主クラスタに保護グルー プを作成します。

# geopg create -s pts1 -o PRIMARY -d Truecopy \
-p cluster\_dgs=racdbdg -p external\_dependency\_allowed=true pg1
Protection group "pg1" successfully created.

2. Hitachi TrueCopy デバイスグループ VG01 を保護グループ pg1 に追加します。

# geopg add-device-group --property fence\_level=never VG01 pg1
Device group "VG01" successfully added to the protection group "pg1".

3. rac\_server\_proxy-rgリソースグループと、複製デバイスグループのリソースグル ープである hasp4rac-rg および scaldbdg-rg を保護グループに追加します。

# geopg add-resource-group rac\_server\_proxy-rg,hasp4rac-rg,\
scaldbdg-rg pg1

## データ複製サブシステムを使用してデバイスグル ープを検証する

保護グループを作成する前に、データ複製層はhorcmdデーモンが動作しているかどうかを検証します。

データ複製層は、horcmdデーモンが少なくとも、Nodelist プロパティーで指定されているノードの1つで動作しているかどうかを検証します。

Cluster\_dgs プロパティーが指定されている場合、データ複製層は、指定されたデバイスグループが有効な Sun Cluster デバイスグループであるかどうかを確認します。 データ複製層はまた、そのデバイスグループが有効な種類であるかどうかも確認します。

注-Cluster\_dgsプロパティーに指定されたデバイスグループへの書き込みは、保護 グループに属するアプリケーションだけに限定する必要があります。このプロパテ ィーには、保護グループ外のアプリケーションから情報を受信するデバイスグルー プを指定しないでください。

Sun Cluster リソースグループは、保護グループの作成時に自動的に作成されます。

このリソースグループ内のこのリソースは、データ複製を監視します。Hitachi TrueCopyデータ複製リソースグループの名前は、rg-tc-protectiongroupnameです。

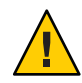

注意 - このように自動的に作成される複製リソースグループは、Sun Cluster Geographic Edition 内部実装専用です。Sun Cluster コマンドを使用してこれらのリソ ースグループを変更する場合は注意してください。

## ▼ Hitachi TrueCopy 保護グループを変更する方法

始める前に 保護グループの構成を変更する前に、変更する保護グループがローカルに存在して いることを確認します。

- 1 クラスタノードの1つにログインします。 この手順を行うには、Geo Management RBAC 権利プロファイルがユーザーに割り当 てられている必要があります。RBACの詳細は、『Sun Cluster Geographic Edition のシ ステム管理』の「Sun Cluster Geographic Edition ソフトウェアと RBAC」を参照してく ださい。
- 2 保護グループの構成を変更します。

このコマンドは、ローカルクラスタ上の全ノードの保護グループのプロパティーを 変更します。パートナークラスタ上に同じ名前の保護グループが含まれている場合 、このコマンドは、パートナークラスタにも新しい構成情報を伝達します。

# geopg set-prop -p property [-p...] protectiongroupname

-p propertysetting 保護グループのプロパティーを指定します。

設定できるプロパティーについては、『Sun Cluster Geographic Edition のシステム管理』の付録 A「Sun Cluster Geographic Edition の標準プロパティー」を参照してください。

protectiongroupname 保護グループの名前を指定します。

Sun Cluster Geographic Edition ソフトウェアでサポートされている名前と値については、『Sun Cluster Geographic Edition のシステム管理』の付録 B「Sun Cluster Geographic Edition エンティティーに使用できる名前と値」を参照してください。

geopg コマンドについては、geopg(1M)のマニュアルページを参照してください。

### 例2-5 保護グループの構成の変更

この例では、例2-2で作成した保護グループのTimeout プロパティーを変更します。

# geopg set-prop -p Timeout=400 tcpg

## Hitachi TrueCopy 保護グループの検証

保護グループの検証中、Hitachi TrueCopy データ複製サブシステムは次の検証を行います。

- horcmd デーモンが保護グループの NodeList プロパティーで指定された1つ以上の ノードで動作しています。データ複製層はまた、horcmd デーモンが動作している ノードから Hitachi TrueCopy ストレージデバイスへのパスが存在するかどうかも 確認します。
- 指定されたデバイスグループは、Cluster\_dgs プロパティーが指定されている場合に有効な Sun Cluster デバイスグループまたは CVM デバイスグループです。データ複製層はまた、そのデバイスグループが有効な種類であるかどうかも確認します。
- プロパティーは、保護グループに追加された Hitachi TrueCopy デバイスグループ ごとに有効になります。

geoadm status の出力で保護グループの Configuration 状態が Error と表示された場合、geopg validate コマンドを使用して構成を検証できます。このコマンドは、保護 グループとそのエンティティーの現在の状態を検査します。

保護グループとそのエンティティーが有効であれば、保護グループの Configuration 状態は OK に設定されます。構成ファイル内にエラーが見つかると、geopg validate コマンドはそのエラーについてのメッセージを表示し、構成はエラー状態にとどま ります。この場合、ユーザーは構成内のエラーを修正し、geopg validate コマンド をもう一度実行できます。

#### ▼ Hitachi TrueCopy 保護グループを検証する方法

- 始める前に 検証する保護グループがローカルに存在し、共通エージェントコンテナがパートナ ーシップの両方のクラスタのすべてのノードでオンラインになっていることを確認 します。
  - 1 クラスタノードの1つにログインします。

この手順を行うには、Geo Management RBAC 権利プロファイルがユーザーに割り当 てられている必要があります。RBAC の詳細は、『Sun Cluster Geographic Edition のシ ステム管理』の「Sun Cluster Geographic Edition ソフトウェアと RBAC」を参照してく ださい。

2 保護グループの構成を検証します。

このコマンドで検証されるのは、ローカルクラスタ上の保護グループの構成だけで す。パートナークラスタ上の保護グループ構成を検証するには、次のコマンドをパ ートナークラスタでもう一度実行します。

# geopg validate protectiongroupname

protectiongroupname 単一の保護グループを識別する一意の名前を指定します

### 例2-6 保護グループの構成の検証

この例では、保護グループを検証する方法を示します。

# geopg validate tcpg

## ▼ Hitachi TrueCopy 保護グループを削除する方法

始める前に 保護グループをすべての場所から削除する場合、保護グループが存在する各クラス タで、geopg delete コマンドを実行する必要があります。

保護グループを削除するには、次の条件が満たされているかをまず確認する必要が あります。

- 削除する保護グループがローカルに存在する。
- ローカルクラスタ上で保護グループがオフラインになっている。

注-保護グループの削除中にアプリケーションリソースグループをオンライン状態に 保持するには、保護グループからアプリケーションリソースグループを除去する必 要があります。この手順の例は、例 2-8と例 2-10を参照してください。

1 主クラスタ上のノードの1つにログインします。

この手順を行うには、Geo Management RBAC 権利プロファイルがユーザーに割り当 てられている必要があります。RBAC の詳細は、『Sun Cluster Geographic Edition のシ ステム管理』の「Sun Cluster Geographic Edition ソフトウェアと RBAC」を参照してく ださい。

2 保護グループを削除します。

このコマンドは、ローカルクラスタから保護グループの構成を削除します。このコ マンドはまた、保護グループの各 Hitachi TrueCopy デバイスグループの複製リソース グループも除去します。このコマンドは、Hitachi TrueCopy デバイスグループのペア の状態は変更しません。

# geopg delete protectiongroupname

protectiongroupname 保護グループの名前を指定します

3 二次クラスタ上の保護グループを削除する場合は、手順1と手順2を cluster-newyorkで繰り返します。 例2-7 保護グループの削除

この例では、保護グループを両方のパートナークラスタから削除する方法を示します。

cluster-paris は主クラスタです。クラスタ構成の例を確認するには、『Sun Cluster Geographic Edition のシステム管理』の「Sun Cluster Geographic Edition クラスタ構成の例」を参照してください。

# rlogin phys-paris-1 -l root
phys-paris-1# geopg delete tcpg
# rlogin phys-newyork-1 -l root
phys-newyork-1# geopg delete tcpg

例2-8 アプリケーションリソースグループをオンラインにしたまま Hitachi TrueCopy 保護グループを削除する

この例では、2つのアプリケーションリソースグループ (apprg1 と apprg2) をオンラ インにしたまま、これらの保護グループ tcpg を削除します。保護グループからアプ リケーションリソースグループを除去し、続いて保護グループを削除します。

# geopg remove-resource-group apprg1,apprg2 tcpg
# geopg stop -e global tcpg
# geopg delete tcpg

# **Hitachi TrueCopy** アプリケーションリソースグループの管理

アプリケーションを高可用化するには、そのアプリケーションをアプリケーション リソースグループ内でリソースとして管理する必要があります。

主クラスタ上のアプリケーションリソースグループ用として構成するエンティティ ー(アプリケーションリソース、インストール、アプリケーション構成ファイル、リ ソースグループなど)は、すべて二次クラスタにも複製する必要があります。リソー スグループ名は、両方のクラスタで同じにする必要があります。また、アプリケー ションリソースが使用するデータは、二次クラスタに複製する必要があります。

この節では、次の作業について説明します。

- 48ページの「Hitachi TrueCopy 保護グループにアプリケーションリソースグルー プを追加する方法」
- 50ページの「Hitachi TrueCopy 保護グループからアプリケーションリソースグル ープを削除する方法」

## ▼ Hitachi TrueCopy 保護グループにアプリケーション リソースグループを追加する方法

- 始める前に 既存のリソースグループは、保護グループのアプリケーションリソースグループの リストに追加できます。保護グループにアプリケーションリソースグループを追加 する前に、次の条件が満たされていることを確認してください。
  - 保護グループが定義されている。
  - 追加するリソースグループが両方のクラスタで存在しており、適切な状態にある。
  - リソースグループのAuto\_start\_on\_new\_cluster プロパティーが False に設定されている。このプロパティーは、clresourcegroup コマンドを使用して表示できます。

#### # clresourcegroup show -p auto\_start\_on\_new\_cluster apprg

主クラスタで保護グループをオンラインにする場合、その保護グループに参加す るアプリケーションリソースグループは同じ主クラスタでのみオンラインにする ようにしてください。Auto\_start\_on\_new\_cluster プロパティーを False に設定す ると、Sun Cluster リソースグループマネージャーによるアプリケーションリソー スグループの自動起動が行われなくなります。この場合、リソースグループの起 動は Sun Cluster Geographic Edition ソフトウェアに予約された状態になります。

アプリケーションリソースグループは、保護グループが有効な場合、主クラスタ でのみオンラインにするようにしてください。

次のように、Auto start on new cluster プロパティーを False に設定します。

#### # clresourcegroup set -p Auto\_start\_on\_new\_cluster=False apprg

 アプリケーションリソースグループは、この保護グループ外のリソースグループ およびリソースと依存関係があってはいけません。依存関係を共有する複数のア プリケーションリソースグループを追加するには、それらのアプリケーションリ ソースグループを単一の操作で保護グループに追加する必要があります。アプリ ケーションリソースグループを個別に追加した場合、その処理は失敗します。

保護グループは有効でも無効でもかまいません。また、リソースグループは Online または Unmanaged のどちらでもかまいません。

保護グループの構成が変更されたあと、リソースグループが Unmanaged で保護グループが Active の場合、保護グループのローカル状態は Degraded になります。

追加するリソースグループがOnlineで保護グループが無効である場合、要求は拒否 されます。有効なリソースグループを追加する前に、保護グループを有効にする必 要があります。 1 クラスタノードの1つにログインします。

この手順を行うには、Geo Management RBAC 権利プロファイルがユーザーに割り当 てられている必要があります。RBACの詳細は、『Sun Cluster Geographic Edition のシ ステム管理』の「Sun Cluster Geographic Edition ソフトウェアと RBAC」を参照してく ださい。

2 保護グループにアプリケーションリソースグループを追加します。

このコマンドは、ローカルクラスタ上の保護グループにアプリケーションリソース グループを追加します。このコマンドは次に、パートナークラスタに同じ名前の保 護グループが含まれている場合、新しい構成情報をパートナークラスタに伝達しま す。

# geopg add-resource-group resourcegrouplist protectiongroup

resourcegrouplist アプリケーションリソースグループの名前を指定します。リソー スグループは、コンマで区切って複数指定できます。

protectiongroup 保護グループの名前を指定します。

Sun Cluster Geographic Edition ソフトウェアでサポートされている名前と値については、『Sun Cluster Geographic Edition のシステム管理』の付録 B「Sun Cluster Geographic Edition エンティティーに使用できる名前と値」を参照してください。

ローカルクラスタで追加操作が失敗した場合、保護グループの構成は変更されません。成功した場合、Configuration状態はローカルクラスタでOKに設定されます。

ローカルクラスタで Configuration 状態が OK になっていても、パートナークラスタ 上で追加操作に失敗した場合、パートナークラスタ上の Configuration 状態は Error に設定されます。

保護グループに追加されたアプリケーションリソースグループは、保護グループの エンティティーとして管理されます。この結果、このアプリケーションリソースグ ループは、保護グループの起動、停止、スイッチオーバー、テイクオーバーなどの 操作の影響を受けます。

例2-9 保護グループへのアプリケーションリソースグループの追加

この例では、2つのアプリケーションリソースグループ apprg1 と apprg2 を tcpg に追加します。

# geopg add-resource-group apprg1,apprg2 tcpg

# ▼ Hitachi TrueCopy 保護グループからアプリケーションリソースグループを削除する方法

アプリケーションリソースグループの状態または内容を変更することなく、保護グ ループからアプリケーションリソースグループを削除できます。

- 始める前に 次の条件が満たされているか確認します。
  - 保護グループがローカルクラスタで定義されている。
  - 削除するリソースグループが、保護グループのアプリケーションリソースグループに属している。たとえば、データ複製管理エンティティーに属するリソースグループは除去できません。
  - 1 クラスタノードの1つにログインします。 この手順を行うには、Geo Management RBAC 権利プロファイルがユーザーに割り当 てられている必要があります。RBACの詳細は、『Sun Cluster Geographic Edition のシ ステム管理』の「Sun Cluster Geographic Edition ソフトウェアと RBAC」を参照してく ださい。
  - **2** 保護グループからアプリケーションリソースグループを除去します。

このコマンドは、ローカルクラスタ上の保護グループからアプリケーションリソー スグループを除去します。このコマンドは次に、パートナークラスタに同じ名前の 保護グループが含まれている場合、パートナークラスタ上の保護グループからアプ リケーションリソースグループを除去します。

# geopg remove-resource-group resourcegrouplist protectiongroup

resourcegrouplist アプリケーションリソースグループの名前を指定します。リソー スグループは、コンマで区切って複数指定できます。

protectiongroup 保護グループの名前を指定します。

ローカルクラスタで除去操作が失敗した場合、保護グループの構成は変更されません。成功した場合、Configuration状態はローカルクラスタでOKに設定されます。

ローカルクラスタ上で Configuration 状態が OK になっていても、パートナークラス タ上で削除操作に失敗した場合、パートナークラスタ上の Configuration 状態は Error に設定されます。

#### 例2-10 保護グループからのアプリケーションリソースグループの削除

この例では、2つのアプリケーションリソースグループ apprg1と apprg2をtcpg から 削除します。

# geopg remove-resource-group apprg1,apprg2 tcpg

# Hitachi TrueCopy データ複製デバイスグループの管理

この節では、Hitachi TrueCopy データ複製デバイスグループを管理する方法について 説明します。内容は次のとおりです。

- 51ページの「Hitachi TrueCopy 保護グループにデータ複製デバイスグループを追加する方法」
- 53ページの「データ複製サブシステムによって行われる検証」
- 53ページの「Hitachi TrueCopy デバイスグループの状態を検証する」
- 57ページの「Hitachi TrueCopy データ複製デバイスグループを変更する方法」
- 58ページの「Hitachi TrueCopy 保護グループからデータ複製デバイスグループを 削除する方法」

Hitachi TrueCopy データ複製保護グループの構成についての詳細は、36ページの「Hitachi TrueCopy 保護グループを作成および構成する方法 (Oracle Real Application Clusters を使用しない場合)」を参照してください。

## ▼ Hitachi TrueCopy 保護グループにデータ複製デバイ スグループを追加する方法

1 クラスタノードの1つにログインします。 この手順を行うには、Geo Management RBAC 権利プロファイルがユーザーに割り当 てられている必要があります。RBACの詳細は、『Sun Cluster Geographic Edition のシ ステム管理』の「Sun Cluster Geographic Edition ソフトウェアと RBAC」を参照してく ださい。

2 保護グループ内にデータ複製デバイスグループを作成します。

このコマンドは、ローカルクラスタ上の保護グループにデバイスグループを追加し ます。そして、パートナークラスタに同じ名前の保護グループが含まれている場合 、その新しい構成をパートナークラスタに伝達します。

# geopg add-device-group -p property [-p...] devicegroupname protectiongroupname

-p property データ複製デバイスグループのプロパティーを指定します。

デバイスグループによって使用されるフェンスレベルを定義 する Fence\_level プロパティーを指定できます。フェンスレ ベルにより、そのデバイスグループの主ボリュームと二次ボ リューム間の整合性のレベルが決定されます。

このプロパティーを data、status、 never、または asyncに設 定できます。Fence\_level を never または async に設定した場 合、二次クラスタに障害が発生したあとでも、アプリケーシ ョンは主クラスタに書き込みを続けることができます。しか し、Fence\_level プロパティーを data または status に設定し た場合は、次のような理由で二次クラスタが利用できないた め、主クラスタのアプリケーションに障害が発生する可能性 があります。

- データ複製リンクに失敗した
- 二次クラスタとストレージが停止している
- 二次クラスタのストレージが停止している

注意-主クラスタにおけるアプリケーション停止を防ぐには、Fence\_levelをneverまたはasyncに指定します。

never の Fence\_level を指定すると、テイクオーバーを実行したあと、データ複製ロールが変更されません。

data または status の Fence\_level を使用する特別なニーズがある場合は、ご購入先に問い合わせてください。

ほかにどのようなプロパティーが指定できるかは、使用して いるデータ複製の種類によって異なります。これらのプロパ ティーについての詳細は、『Sun Cluster Geographic Edition の システム管理』の付録 A「Sun Cluster Geographic Edition の標 準プロパティー」を参照してください。

devicegroupname 新しいデータ複製デバイスグループの名前を指定します。

protectiongroupname 新しいデータ複製デバイスグループを追加する保護グループ の名前を指定します。

Sun Cluster Geographic Edition ソフトウェアでサポートされている名前と値について は、『Sun Cluster Geographic Edition のシステム管理』の付録 B「Sun Cluster Geographic Edition エンティティーに使用できる名前と値」を参照してください。

geopg コマンドについては、geopg(1M)のマニュアルページを参照してください。

#### 例2-11 Hitachi TrueCopy 保護グループへのデータ複製デバイスグループの追加

この例では、tcpg 保護グループに Hitachi TrueCopy データ複製デバイスグループを作成します。

# geopg add-device-group -p Fence\_level=data devgroup1 tcpg

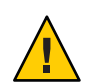

# データ複製サブシステムによって行われる検証

/etc/horcm.conf ファイルで dev\_group として構成されている Hitachi TrueCopy デバイ スグループを保護グループに追加するとき、データ複製層は次の検証を行います。

- 保護グループのNodelist プロパティーで指定されている1つ以上のノードで horcmd デーモンが動作しているかどうかを検証します。
- Nodelist プロパティーに指定されているすべてのノードからストレージデバイスへのパスが存在しているかどうかを検査します。このストレージデバイスが新しい Hitachi TrueCopy デバイスグループを制御します。
- 次の表に、geopg add-device-group コマンドに指定された Hitachi TrueCopy デバイ スグループプロパティーを検証する方法を示します。

| Hitachi TrueCopy デバイスグループプロパ<br>ティー | 検証                                                                                                    |  |  |  |
|-------------------------------------|----------------------------------------------------------------------------------------------------|--|--|--|
| devicegroupname                     | 指定された Hitachi TrueCopy デバイスグループが Nodelist プ<br>ロパティーに指定されているすべてのクラスタノードで構成<br>されているかどうかを検査します。                         |  |  |  |
| Fence_level                         | この Hitachi TrueCopy デバイスグループ用にペアがすでに確立<br>されている場合、データ複製層は、指定された Fence_level が<br>すでに確立されているフェンスレベルと一致するかどうかを<br>検査します。 |  |  |  |
|                                     | ペアがまだ確立されていない場合 (ペアが SMPL 状態のときな<br>ど) は、どの Fence_level でも受け入れられます。                                                    |  |  |  |

Hitachi TrueCopy デバイスグループが保護グループに追加されるとき、このコマンド によって、Sun Cluster リソースが自動的に作成されます。このリソースはデータ複 製を監視します。リソースの名前は、r-tc-protectiongroupname -devicegroupname です 。このリソースは、対応する Sun Cluster リソースグループに置かれます。このリソ ースグループの名前は、rg-tc-protectiongroupname です。

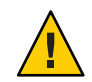

注意 - これらの複製リソースを Sun Cluster コマンドで変更する場合は注意する必要があります。これらのリソースは内部実装専用です。

# **Hitachi TrueCopy** デバイスグループの状態を検証する

検証のため、Sun Cluster Geographic Edition は各 Hitachi TrueCopy デバイスグループに、そのペアの現在の状態に従った状態を与えます。この状態は、pairvolchk -g *devicegroup*-ss コマンドで返されます。

この節の残りの部分では、個々のデバイスグループ状態と、保護グループのローカルな役割に照らしてこれらの状態を検証する方法について説明します。

## 個々の Hitachi TrueCopy デバイスグループの状態の判断

個々の Hitachi TrueCopy デバイスグループは、次に示す状態のいずれかになります。

- SMPL
- Regular Primary
- Regular Secondary
- Takeover Primary
- Takeover Secondary

特定のデバイスグループの状態を判断するには、pairvolchk -g devicegroup -ss コマンドで返される値を使用します。次の表に、pairvolchk コマンドで返される値に関連付けられたデバイスグループ状態を示します。

| pairvolchkの出力                                        | 個々のデバイスグループ状態                                                 |  |  |  |  |
|------------------------------------------------------|---------------------------------------------------------------|--|--|--|--|
| 11 = SMPL                                            | SMPL                                                          |  |  |  |  |
| 22 / 42 = PVOL_COPY                                  | Regular Primary                                               |  |  |  |  |
| 23 / 42 = PVOL_PAIR                                  |                                                               |  |  |  |  |
| 26 / 46 = PVOL_PDUB                                  |                                                               |  |  |  |  |
| 47 = PVOL_PFUL                                       |                                                               |  |  |  |  |
| 48 = PVOL_PFUS                                       |                                                               |  |  |  |  |
|                                                      |                                                               |  |  |  |  |
| 24 / 44 = PVOL_PSUS                                  | Regular Primary (remote-cluster-state !=SSWS                  |  |  |  |  |
| 25 / 45 = PVOL_PSUE                                  | の場合)                                                          |  |  |  |  |
| これらの戻りコードで個々のデバイスグループ                                | または                                                           |  |  |  |  |
| のカテゴリを判断するためには、リモートクラ<br>スタの horemd プロセスをアクティブにし、該当  | Takeover Secondary (remote-cluster-state ==<br>SSWS の場合)      |  |  |  |  |
| するテバイスグルーブの remote-pair-state 取<br>得できるようにする必要があります。 | SSWS (pairdisplay -g <i>devicegroup</i> -fc コマンドを<br>使用する場合)。 |  |  |  |  |

表 2-1 個々の Hitachi TrueCopy デバイスグループ状態

| pairvolchkの出力       | 個々のデバイスグループ状態                                                 |
|---------------------|---------------------------------------------------------------|
| 32 / 52 = SVOL_COPY | Regular Secondary                                             |
| 33 / 53 = SVOL_PAIR |                                                               |
| 35 / 55 = SVOL_PSUE |                                                               |
| 36 / 56 = SVOL_PDUB |                                                               |
| 57 = SVOL_PFUL      |                                                               |
| 58 = SVOL_PFUS      |                                                               |
| 34 / 54 = SVOL_PSUS | Regular Secondary (local-cluster-state !=SSWS<br>の場合)         |
|                     | または                                                           |
|                     | Takeover Primary (local-cluster-state == SSWS<br>の場合)         |
|                     | SSWS (pairdisplay -g <i>devicegroup</i> -fc コマンドを<br>使用する場合)。 |

表 2-1 個々の Hitachi TrueCopy デバイスグループ状態 (続き)

## Hitachi TrueCopy デバイスグループの全体的な状態の判断

保護グループに Hitachi TrueCopy デバイスグループ1つだけが含まれている場合、全体的なデバイスグループ状態は個々のデバイスグループ状態と同じです。

次の表に、保護グループに複数のHitachi TrueCopy デバイスグループが含まれている ときに、全体的なデバイスグループ状態を取得する方法を示します。

表2-2 全体的なデバイスグループ状態を判断する条件

| 状態                                                     | 全体的なデバイスグループ状態     |
|--------------------------------------------------------|--------------------|
| 個々のデバイスグループ状態がすべて SMPL であ<br>る場合                       | SMPL               |
| 個々のデバイスグループ状態がすべて Regular<br>Primary または SMPL である場合    | Regular Primary    |
| 個々のデバイスグループ状態がすべて Regular<br>Secondary または SMPL である場合  | Regular Secondary  |
| 個々のデバイスグループ状態がすべて Takeover<br>Primary または SMPL である場合   | Takeover Primary   |
| 個々のデバイスグループ状態がすべて Takeover<br>Secondary または SMPL である場合 | Takeover Secondary |

個々のデバイスグループ状態のほかのどんな組み合わせでも全体的なデバイスグル ープ状態を取得できません。これは、ペア状態検証エラーとみなされます。

## 全体的なデバイスグループ状態に照らして保護グループのローカ ルな役割を検証する

次の表に、全体的なデバイスグループ状態に照らして Hitachi TrueCopy 保護グループのローカルな役割を検証する方法を示します。

表2-3 保護グループのローカルな役割に照らして全体的なデバイスグループ状態を検証する

| 全体的なデバイスグループ状態     | 保護グループの有効なローカルな役割     |
|--------------------|-----------------------|
| SMPL               | primary または secondary |
| Regular Primary    | primary               |
| Regular Secondary  | secondary             |
| Takeover Primary   | primary               |
| Takeover Secondary | secondary             |

例2-12 全体的なデバイスグループ状態の検証

この例では、Hitachi TrueCopy デバイスグループが属する Hitachi TrueCopy 保護グル ープの役割に照らしてこのデバイスグループの状態を検証します。

まず、次のように、保護グループを作成します。

phys-paris-1# geopg create -s paris-newyork-ps -o primary -d truecopy tcpg

次のように、デバイスグループ devgroup1 を保護グループ tcpg に追加します。

phys-paris-1# geopg add-device-group -p fence\_level=async devgroup1 tcpg

Hitachi TrueCopy デバイスグループ devgroup1 の現在の状態は、pairdisplay コマンドの出力に示されます。

phys-paris-1# pairdisplay -g devgroup1 Group PairVol(L/R) (Port#,TID,LU),Seq#,LDEV#,P/S,Status,Fence,Seq#,P-LDEV# M devgroup1 pair1(L) (CL1-A , 0, 1) 12345 1..P-VOL PAIR ASYNC,54321 609 devgroup1 pair1(R) (CL1-C , 0, 20)54321 609..S-VOL PAIR ASYNC,----- 1 devgroup1 pair2(L) (CL1-A , 0, 2) 12345 2..P-VOL PAIR ASYNC,54321 610 devgroup1 pair2(R) (CL1-C , 0,21) 54321 610..S-VOL PAIR ASYNC,----- 2 -

pairvolchk -g <DG> -ss コマンドを実行すると、値 23 が戻ります。

```
例2-12 全体的なデバイスグループ状態の検証 (続き)
```

```
phys-paris-1# pairvolchk -g devgroup1 -ss
parivolchk : Volstat is P-VOL.[status = PAIR fence = ASYNC]
phys-paris-1# echo $?
23
```

pairvolchk コマンドの出力は 23 です。これは、表 2-1 内で、Regular Primary の個々 のデバイスグループ状態に対応します。保護グループにはデバイスグループが1つ だけ含まれているため、全体的なデバイスグループ状態は個々のデバイスグループ 状態と同じです。-o オプションで指定した保護グループのローカルな役割は、 表 2-3 で示すように primary です。このため、このデバイスグループ状態は有効です 。

## ▼ Hitachi TrueCopy データ複製デバイスグループを変 更する方法

1 クラスタノードの1つにログインします。

この手順を行うには、Geo Management RBAC 権利プロファイルがユーザーに割り当 てられている必要があります。RBACの詳細は、『Sun Cluster Geographic Edition のシ ステム管理』の「Sun Cluster Geographic Edition ソフトウェアと RBAC」を参照してく ださい。

2 デバイスグループを変更します。

このコマンドは、ローカルクラスタ上の保護グループに存在するデバイスグループ のプロパティーを変更します。このコマンドは次に、パートナークラスタに同じ名 前の保護グループが含まれている場合、新しい構成をパートナークラスタに伝達し ます。

# geopg modify-device-group -p property [-p...] TCdevicegroupname protectiongroupname

| -pproperty          | データ複製デバイスグループのプロパティーを指定します。                                                                                              |  |  |  |  |  |
|---------------------|----------------------------------------------------------------------------------------------------|--|--|--|--|--|
|                     | 設定できるプロパティーについては、『Sun Cluster Geographic<br>Edition のシステム管理』の付録 A「Sun Cluster Geographic<br>Edition の標準プロパティー」を参照してください。 |  |  |  |  |  |
| TCdevicegroupname   | 新しいデータ複製デバイスグループの名前を指定します。                                                                                               |  |  |  |  |  |
| protectiongroupname | 新しいデータ複製デバイスグループを追加する保護グループ<br>の名前を指定します。                                                                                |  |  |  |  |  |

例2-13 Hitachi TrueCopy データ複製デバイスグループのプロパティーの変更

この例では、Hitachi TrueCopy保護グループの一部であるデータ複製デバイスグループのプロパティーを変更します。

# geopg modify-device-group -p fence\_level=async tcdg tcpg

## ▼ Hitachi TrueCopy 保護グループからデータ複製デバ イスグループを削除する方法

始める前に 保護グループにデータ複製デバイスグループを追加した場合、保護グループからそ のデータ複製デバイスグループを削除することがあります。通常、ディスクセット に書き込むようにアプリケーションを構成したあとでそのディスクを変更すること はありません。

> データ複製デバイスグループを削除しても、複製は停止せず、またデータ複製デバ イスグループの複製状態は変更されません。

> 保護グループを削除する方法については、46ページの「Hitachi TrueCopy保護グルー プを削除する方法」を参照してください。保護グループからアプリケーションリソ ースグループを削除する方法については、50ページの「Hitachi TrueCopy保護グルー プからアプリケーションリソースグループを削除する方法」を参照してください。

- 1 クラスタノードの1つにログインします。 この手順を行うには、Geo Management RBAC 権利プロファイルがユーザーに割り当 てられている必要があります。RBACの詳細は、『Sun Cluster Geographic Edition のシ ステム管理』の「Sun Cluster Geographic Edition ソフトウェアと RBAC」を参照してく ださい。
- 2 デバイスグループを除去します。

このコマンドは、ローカルクラスタ上の保護グループからデバイスグループを除去 します。このコマンドは次に、パートナークラスタに同じ名前の保護グループが含 まれている場合、新しい構成をパートナークラスタに伝達します。

# geopg remove-device-group devicegroupname protectiongroupname

devicegroupname データ複製デバイスグループの名前を指定します

protectiongroupname 保護グループの名前を指定します

Hitachi TrueCopy 保護グループからデバイスグループが削除されるとき、対応する Sun Cluster リソース r-tc-protectiongroupname-devicegroupname が複製リソースグルー プから除去されます。結果として、それ以降、削除されたデバイスグループは監視 されません。リソースグループは、保護グループが削除されるときに除去されます 例2-14 Hitachi TrueCopy 保護グループからデータ複製デバイスグループを削除 する

この例では、Hitachi TrueCopy データ複製デバイスグループを削除します。

# geopg remove-device-group tcdg tcpg

## Hitachi TrueCopy 保護グループ構成をを二次クラスタに複 製する

主クラスタと二次クラスタ上のデータ複製、リソースグループ、およびリソースを 構成して終わると、保護グループの構成を二次クラスタに複製できます。

## ▼ Hitachi TrueCopy 保護グループ構成を二次クラスタ に複製する方法

- 始める前に Hitachi TrueCopy 保護グループの構成を二次クラスタに複製する前に、次の条件が満 たされていることを確認します。
  - 保護グループが(ローカルクラスタ上ではなく)リモートクラスタで定義されている。
  - リモートクラスタ上の保護グループ内に存在するデバイスグループがローカルク ラスタに存在している。
  - リモートクラスタ上の保護グループ内に存在するアプリケーションリソースグル ープがローカルクラスタに存在している。
  - リソースグループのAuto\_start\_on\_new\_cluster プロパティーが False に設定されている。このプロパティーは、clresourcegroup コマンドを使用して表示できます。

#### # clresourcegroup show -p auto\_start\_on\_new\_cluster apprg

Auto\_start\_on\_new\_cluster プロパティーを False に設定することにより、Sun Cluster リソースグループマネージャーが保護グループで自動的にリソースグルー プを起動するのを防ぐことができます。したがって、Sun Cluster Geographic Edition ソフトウェアが再起動してリモートクラスタと通信したあとに、リモート クラスタが稼働中であり、リモートクラスタがそのリソースグループの二次クラ スタであることを確認してください。Sun Cluster Geographic Edition ソフトウェア は主クラスタ上のリソースグループを自動的に起動することはありません。 アプリケーションリソースグループは、保護グループが有効なときに主クラスタ 上でのみオンラインにしてください。

次のように、Auto start on new cluster プロパティーを False に設定します。

# clresourcegroup set -p Auto\_start\_on\_new\_cluster=False apprg1

**1** phys-newyork-1にログインします。

この手順を行うには、Geo Management RBAC 権利プロファイルがユーザーに割り当 てられている必要があります。RBAC の詳細は、『Sun Cluster Geographic Edition のシ ステム管理』の「Sun Cluster Geographic Edition ソフトウェアと RBAC」を参照してく ださい。

phys-newyork-1は、二次クラスタ上の唯一のノードです。どのノードが phys-newyork-1かを確認する場合は、『Sun Cluster Geographic Edition のシステム管理 』の「Sun Cluster Geographic Edition クラスタ構成の例」を参照してください。

2 geopg get コマンドを使用して、保護グループの構成をパートナークラスタに複製します。

このコマンドは、リモートクラスタから保護グループの構成情報を取得して、その 保護グループをローカルクラスタ上に作成します。

phys-newyork-1# geopg get -s partnershipname [protectiongroup]

-s partnershipname 保護グループ構成情報を取得するべきパートナーシップの名前 と、保護グループをローカルに作成するパートナーシップの名 前を指定します。

protectiongroup 保護グループの名前を指定します。

保護グループを指定しないと、リモートパートナー上の指定さ れたパートナーシップ内に存在するすべての保護グループがロ ーカルクラスタ上に作成されます。

注-geopg get コマンドは、Sun Cluster Geographic Edition に関連するエンティティー を複製します。Sun Cluster エンティティーを複製する方法については、『Sun Cluster データサービスの計画と管理(Solaris OS版)』の「リソースグループ、リソースタイ プ、およびリソースの構成データを複製およびアップグレードする」を参照してく ださい。

#### 例2-15 Hitachi TrueCopy 保護グループをパートナークラスタに複製する

この例では、tcpgの構成を cluster-paris から cluster-newyork に複製します。

```
# rlogin phys-newyork-1 -l root
phys-newyork-1# geopg get -s paris-newyork-ps tcpg
```

# Hitachi TrueCopy 保護グループの有効化

保護グループを有効にすると、その保護グループは構成時に割り当てられた役割を 引き受けます。保護グループの構成についての詳細は、36ページの「Hitachi TrueCopy保護グループを作成および構成する方法 (Oracle Real Application Clusters を 使用しない場合)」を参照してください。

保護グループは、次のレベルで有効にできます。

- グローバルに有効にする つまり、保護グループが構成されている両方のクラス タで保護グループを有効にします。
- 主クラスタ上だけを有効にする 二次クラスタは無効なままです。
- 二次クラスタ上だけを有効にする 主クラスタは無効なままです。

一方のクラスタで Hitachi TrueCopy 保護グループを有効にすると、データ複製層に次のような影響が出ます。

- 保護グループのデータ複製構成が検証されます。検証中、保護グループの現在の ローカルな役割が全体的なデバイスグループ状態と比較されます(表 2-3 を参 照)。検証が成功した場合、データ複製が開始されます。
- ・保護グループに構成されているデータ複製デバイスグループ上で、データ複製が 開始されます。主クラスタと二次クラスタのどちらで保護グループを有効にした のかは関係ありません。データは常に保護グループのローカルの役割が primary であるクラスタから、保護グループのローカルの役割が secondary であるクラス タに複製されます。

アプリケーションの処理が行われるのは、データ複製が正常に開始されたあとだけ です。

保護グループを有効にすると、アプリケーション層に次のような影響が出ます。

- 主クラスタで保護グループが有効になった場合、保護グループに構成されている アプリケーションリソースグループも起動されます。
- 二次クラスタで保護グループが有効になった場合、アプリケーションリソースグ ループは起動されません。

データ複製の開始に使用する Hitachi TrueCopy コマンドは、次の要因によって変わります。

- 全体的なデバイスグループ状態
- 保護グループのローカルな役割

#### ■ 現在のペアの状態

次の表に、これらの要因の考えられる組み合わせごとに、データ複製の開始に使用 する Hitachi TrueCopy コマンドを示します。コマンド中、dg はデバイスグループ名で あり、fl はデバイスグループに構成されたフェンスレベルです。

#### 表2-4 Hitachi TrueCopy データ複製の開始に使用するコマンド

| 全体的なデバイスグループ<br>状態 | 保護グループの有効なローカルな<br>役割 | Hitachi TrueCopy 開始コマンド                                                                  |
|--------------------|-----------------------|------------------------------------------------------------------------------------------|
| SMPL               | primary または secondary | paircreate -vl -g dg -f fl                                                               |
|                    |                       | paircreate -vr -g dg -f fl                                                               |
|                    |                       | どちらのコマンドでも、horcmd プロセス<br>がリモートクラスタで起動している必要が<br>あります。                                   |
| Regular Primary    | primary               | ローカル状態コードが                                                                               |
|                    |                       | 22、23、25、26、29、42、43、45、46、ま<br>たは47の場合、データがすでに複製され<br>ているため、コマンドは実行されません。               |
|                    |                       | ローカル状態コードが 24、44、または 48<br>の場合は、次のコマンドが実行されます<br>。pairresync -g dg [-l]                  |
|                    |                       | ローカル状態コードが11の場合は、次の<br>コマンドが実行されます。 paircreate<br>-vl -g dg -f fl                        |
|                    |                       | どちらのコマンドでも、horcmd プロセス<br>がリモートクラスタで起動している必要が<br>あります。                                   |
| Regular Secondary  | secondary             | ローカル状態コードが<br>32、33、35、36、39、52、53、55、56、ま<br>たは57の場合、データがすでに複製され<br>ているため、コマンドは実行されません。 |
|                    |                       | ローカル状態コードが 34、54、または 58<br>の場合は、次のコマンドが実行されます<br>。pairresync -g dg                       |
|                    |                       | ローカル状態コードが 11 の場合は、次の<br>コマンドが実行されます。paircreate -vr<br>-g dg -f fl                       |
|                    |                       | どちらのコマンドでも、horcmd プロセス<br>がリモートクラスタで起動している必要が<br>あります。                                   |

| 全体的なデバイスグループ<br>状態 | 保護グループの有効なローカルな<br>役割 | Hitachi TrueCopy 開始コマンド                                                        |  |  |  |  |
|--------------------|-----------------------|--------------------------------------------------------------------------------|--|--|--|--|
| Takeover Primary   | primary               | ローカル状態コードが 34 または 54 の場合<br>は、次のコマンドが実行されます。<br>pairresync -swaps -g           |  |  |  |  |
|                    |                       | ローカル状態コードが11の場合は、次の<br>コマンドが実行されます。 paircreate<br>-vl -g dg -f fl              |  |  |  |  |
|                    |                       | paircreate コマンドでは、horcmd プロセ<br>スがリモートクラスタで起動している必要<br>があります。                  |  |  |  |  |
| Takeover Secondary | secondary             | ローカル状態コードが 24、44、25、また<br>は 45 の場合は、次のコマンドが実行され<br>ます。pairresync - swapp -g dg |  |  |  |  |
|                    |                       | ローカル状態コードが11の場合は、次の<br>コマンドが実行されます。paircreate -vr<br>-g dg -f fl               |  |  |  |  |
|                    |                       | どちらのコマンドでも、horcmd プロセス<br>がリモートクラスタで起動している必要が<br>あります。                         |  |  |  |  |

表2-4 Hitachi TrueCopy データ複製の開始に使用するコマンド (続き)

# ▼ Hitachi TrueCopy 保護グループを有効にする方法

1 クラスタノードの1つにログインします。

この手順を行うには、Geo Management RBAC 権利プロファイルがユーザーに割り当 てられている必要があります。RBACの詳細は、『Sun Cluster Geographic Edition のシ ステム管理』の「Sun Cluster Geographic Edition ソフトウェアと RBAC」を参照してく ださい。

2 保護グループを有効にします。

保護グループを有効にすると、そのアプリケーションリソースグループもオンラインになります。

# geopg start -e scope [-n] protectiongroupname

-escope コマンドの範囲を指定します。

範囲がLocalの場合、このコマンドはローカルクラスタだけ を対象に実行されます。範囲がGlobalの場合、このコマンド は保護グループが配備されている両方のクラスタを対象に実 行されます。 注-GlobalやLocalなどのプロパティー値では、大文字と小文 字は区別されません。

- n

保護グループを有効にしたときにデータ複製を開始しないようにします。

このオプションを省略した場合、データ複製サブシステムは 保護グループと同時に起動されます。

protectiongroupname 保護グループの名前を指定します。

geopg start コマンドは、リソースグループとリソースをオンラインにするために Sun Cluster コマンドを使用します。

# 例 2-16 Sun Cluster Geographic Edition ソフトウェアで複製開始コマンドを実行する

次の例では、データ複製の開始に使用する Hitachi TrueCopy コマンドを Sun Cluster Geographic Edition がどのように決定するかを示します。

まず、Hitachi TrueCopy保護グループを作成します。

phys-paris-1# geopg create -s paris-newyork-ps -o primary -d truecopy tcpg

デバイスグループ devgroup1 を保護グループに追加します。

phys-paris-1# geopg add-device-group -p fence\_level=async devgroup1 tcpg

Hitachi TrueCopy デバイスグループ devgroup1 の現在の状態は、pairdisplay コマンドの出力に示されます。

 phys-paris-1# pairdisplay -g devgroup1

 Group PairVol(L/R) (Port#,TID,LU),Seq#,LDEV#,P/S,Status,Fence,Seq#,P-LDEV# M

 devgroup1 pair1(L) (CL1-A , 0, 1) 12345 1..SMPL ---- , ----, ---- , ----- 

 devgroup1 pair1(R) (CL1-C , 0, 20)54321 609.SMPL ---- , ----, ---- 

 devgroup1 pair2(L) (CL1-A , 0, 2) 12345 2..SMPL ---- , ---- 

 devgroup1 pair2(L) (CL1-C , 0, 21) 54321 610.SMPL ---- , ---- 

全体的なデバイスグループ状態は SMPL です。

次に、geopg start コマンドを使用して、保護グループ tcpgを有効にします。

phys-paris-1# geopg start -e local tcpg

Sun Cluster Geographic Edition ソフトウェアは paircreate -g devgroup1 -vl -f async コマンドをデータ複製レベルで実行します。このコマンドが成功した場合、pairdisplay コマンドの出力に devgroup1の状態が次のように表示されます。

```
phys-paris-1# pairdisplay -g devgroup1
Group PairVol(L/R) (Port#,TID,LU),Seq#,LDEV#,P/S,Status,Fence,Seq#,P-LDEV# M
devgroup1 pair1(L) (CL1-A , 0, 1) 12345 1..P-VOL COPY ASYNC,54321 609 -
devgroup1 pair1(R) (CL1-C , 0, 20)54321 609..S-VOL COPY ASYNC,----- 1 -
devgroup1 pair2(L) (CL1-A , 0, 2) 12345 2..P-VOL COPY ASYNC,54321 610 -
devgroup1 pair2(R) (CL1-C , 0,21) 54321 610..S-VOL COPY ASYNC,----- 2 -
```

#### 例2-17 Hitachi TrueCopy保護グループのグローバルな有効化

この例では、保護グループをグローバルに有効化する方法を示します。

#### # geopg start -e global tcpg

保護グループtcpgは、保護グループが構成されている両方のクラスタで有効になります。

#### 例2-18 Hitachi TrueCopy保護グループのローカルな有効化

この例では、保護グループをローカルクラスタ上でのみ有効化する方法を示します 。このローカルクラスタは、その役割に応じ、主クラスタの場合も二次クラスタの 場合もあります。

# geopg start -e local tcpg

## **Hitachi TrueCopy**保護グループの無効化

保護グループは、次のレベルでアクティブ化を解除できます。

- グローバルに無効にする つまり、保護グループが構成されている両方のクラス タで保護グループを無効にします
- 主クラスタだけを無効にする 二次クラスタは有効なままです。
- 二次クラスタだけを無効にする 主クラスタは有効なままです。

一方のクラスタで Hitachi TrueCopy 保護グループを無効にすると、データ複製層に次のような影響が出ます。

- 保護グループのデータ複製構成が検証されます。検証中、保護グループの現在の ローカルな役割が全体的なデバイスグループ状態と比較されます(表 2-3 を参 照)。検証が成功した場合、データ複製が停止されます。
- データ複製が停止されるのは、保護グループに構成されているデータ複製デバイ スグループです。主クラスタと二次クラスタのどちらで無効にしたのかは関係あ りません。

保護グループを無効にすると、アプリケーション層に次のような影響が出ます。

- 主クラスタで保護グループが無効になった場合、保護グループに構成されている すべてのアプリケーションリソースグループが停止され、管理の対象から外され ます。
- 二次クラスタで保護グループが無効になった場合、二次クラスタのリソースグル ープは影響を受けません。保護グループに構成されているアプリケーションリソ ースグループは、主クラスタの有効状態によって、主クラスタで有効なままであ る場合もあります。

データ複製の停止に使用する Hitachi TrueCopy コマンドは、次の要因によって変わります。

- 全体的なデバイスグループ状態
- 保護グループのローカルな役割
- 現在のペアの状態

次の表に、これらの要因の考えられる組み合わせごとに、データ複製の開始に使用 する Hitachi TrueCopy コマンドを示します。コマンド中、dg はデバイスグループ名で す。

| 表 25 | Hitachi TrueCopy | デー | 夕衫 | 夏製の | 停止 | に使 | 用す | るコ | マン | ド |
|------|------------------|----|----|-----|----|----|----|----|----|---|
|------|------------------|----|----|-----|----|----|----|----|----|---|

| 全体的なデバイスグループ<br>状態 | 保護グループの有効なローカルな<br>役割 | Hitachi TrueCopy 停止コマンド                                                                                                    |
|--------------------|-----------------------|----------------------------------------------------------------------------------------------------|
| SMPL               | primaryまたはsecondary   | 複製されるデータがないため、コマンドは<br>実行されません。                                                                                                    |
| Regular Primary    | primary               | ローカル状態コードが<br>22、23、26、29、42、43、46、または47<br>の場合は、次のコマンドが実行されます<br>。pairsplit -g dg [-l].<br>ローカル状態コードが<br>11、24、25、44、45、または48の場合は<br>、複製されるデータがないため、コマンド<br>は実行されません。 |

| 全体的なデバイスグループ<br>状態 | 保護グループの有効なローカルな<br>役割 | Hitachi TrueCopy 停止コマンド                                                                  |
|--------------------|-----------------------|------------------------------------------------------------------------------------------|
| Regular Secondary  | secondary             | ローカル状態コードが<br>32、33、35、36、39、52、53、55、56、ま<br>たは57の場合は、次のコマンドが実行さ<br>れます。pairsplit -g dg |
|                    |                       | ローカル状態コードが 33 または 53 で、リ<br>モート状態が PSUE の場合、複製を停止す<br>るコマンドは実行されません。                     |
|                    |                       | ローカル状態コードが11、34、54、また<br>は58の場合は、複製されるデータがない<br>ため、コマンドは実行されません。                         |
| Takeover Primary   | primary               | 複製されるデータがないため、コマンドは<br>実行されません。                                                          |
| Takeover Secondary | secondary             | 複製されるデータがないため、コマンドは<br>実行されません。                                                          |

表2-5 Hitachi TrueCopy データ複製の停止に使用するコマンド (続き)

## ▼ Hitachi TrueCopy 保護グループを無効にする方法

1 クラスタノードの1つにログインします。

この手順を行うには、Geo Management RBAC 権利プロファイルがユーザーに割り当 てられている必要があります。RBAC の詳細は、『Sun Cluster Geographic Edition のシ ステム管理』の「Sun Cluster Geographic Edition ソフトウェアと RBAC」を参照してく ださい。

2 保護グループを無効にします。

保護グループを無効にすると、そのアプリケーションリソースグループも非管理状態になります。

# geopg stop -e scope [-D] protectiongroupname

-escope コマンドの範囲を指定します。

範囲がLocalの場合、このコマンドはローカルクラスタだけ を対象に実行されます。この範囲がGlobalの場合、このコマ ンドは保護グループが配備されている両方のクラスタを対象 に実行されます。

注-GlobalやLocalなどのプロパティー値では、大文字と小文字は区別されません。

- D

データ複製だけを停止し、保護グループをオンラインにする ことを指定します。

このオプションを省略した場合、データ複製サブシステムと 保護グループは両方とも停止されます。

protectiongroupname 保護グループの名前を指定します。

# 例 2-19 Sun Cluster Geographic Edition ソフトウェアで複製停止コマンドを実行する

この例では、データ複製の停止に使用する Hitachi TrueCopy コマンドを Sun Cluster Geographic Edition ソフトウェアがどのように決定するかを示します。

Hitachi TrueCopy デバイスグループ devgroup1の現在の状態は、pairdisplay コマンドの出力に示されます。

```
phys-paris-1# pairdisplay -g devgroupl
Group PairVol(L/R) (Port#,TID,LU),Seq#,LDEV#,P/S,Status,Fence,Seq#,P-LDEV# M
devgroupl pair1(L) (CL1-A , 0, 1) 12345 1..P-VOL PAIR ASYNC,54321 609 -
devgroupl pair1(R) (CL1-C , 0, 20)54321 609..S-VOL PAIR ASYNC,----- 1 -
devgroupl pair2(L) (CL1-A , 0, 2) 12345 2..P-VOL PAIR ASYNC,54321 610 -
devgroupl pair2(R) (CL1-C , 0,21) 54321 610..S-VOL PAIR ASYNC,---- 2 -
```

デバイスグループ devgroup1 を保護グループに追加します。

phys-paris-1# geopg add-device-group -p fence\_level=async devgroup1 tcpg

Sun Cluster Geographic Edition ソフトウェアは pairvolchk -g <DG> -ss コマンドをデー 夕複製レベルで実行します。そして、値 43 を返します。

```
# pairvolchk -g devgroup1 -ss
Volstat is P-VOL.[status = PAIR fence = ASYNC]
phys-paris-1# echo $?
43
```

次に、geopg stop コマンドを使用して、保護グループ tcpgを無効にします。

phys-paris-1# geopg stop -s local tcpg

Sun Cluster Geographic Edition ソフトウェアは pairsplit -g devgroup1 コマンドをデー 夕複製レベルで実行します。

このコマンドが成功した場合、pairdisplay コマンドの出力に devgroup1 の状態が次のように表示されます。

phys-paris-1# pairdisplay -g devgroupl Group PairVol(L/R) (Port#,TID,LU),Seq#,LDEV#,P/S,Status,Fence,Seq#,P-LDEV# M devgroupl pair1(L) (CL1-A , 0, 1) 12345 1..P-VOL PSUS ASYNC,54321 609 devgroupl pair1(R) (CL1-C , 0, 20)54321 609..S-VOL SSUS ASYNC,----- 1 devgroupl pair2(L) (CL1-A , 0, 2) 12345 2..P-VOL PSUS ASYNC,54321 610 devgroupl pair2(R) (CL1-C , 0,21) 54321 610..S-VOL SSUS ASYNC,----- 2 -

例2-20 全クラスタの保護グループの無効化

この例では、保護グループをすべてのクラスタ上で無効化する方法を示します。

# geopg stop -e global tcpg

例2-21 ローカルクラスタ上の保護グループの無効化 この例では、保護グループをローカルクラスタ上で無効化する方法を示します。

# geopg stop -e local tcpg

例2-22 保護グループをオンラインにしたままデータ複製を停止

この例では、ローカルクラスタ上でデータ複製だけを停止する方法を示します。

# geopg stop -e local -D tcpg

このコマンドを実行したあと、保護グループとその基盤であるデータ複製サブシス テムの両方を無効にすることを管理者が決定した場合、-Dオプションを指定せずに このコマンドをもう一度実行できます。

# geopg stop -e local tcpg

例2-23 アプリケーションリソースグループをオンラインに維持した状態での Hitachi TrueCopy 保護グループの無効化

この例では、2つのアプリケーションリソースグループ apprg1 と apprg2 をオンラインにしたまま両方のクラスタ上の保護グループ tcpg を無効にします。

1. 保護グループからアプリケーションリソースグループを除去します。

# geopg remove-resource-group apprg1,apprg2 tcpg

2. 保護グループを無効にします。

# geopg stop -e global tcpg

## **Hitachi TrueCopy**保護グループの再同期

ローカル保護グループの構成情報は、パートナークラスタから取得した構成情報と 再同期させることができます。保護グループを再同期させる必要があるのは 、geoadm status コマンドを実行した結果、保護グループの Synchronization 状態が Error になっている場合です。

たとえば、クラスタの起動後に保護グループの再同期が必要となることがあります。詳細は、『Sun Cluster Geographic Edition のシステム管理』の「クラスタの起動」を参照してください。

保護グループを再同期させると、Sun Cluster Geographic Edition ソフトウェアに関連 するエンティティーだけが更新されます。Sun Cluster エンティティーを更新する方 法については、『Sun Cluster データサービスの計画と管理 (Solaris OS 版)』の「リソ ースグループ、リソースタイプ、およびリソースの構成データを複製およびアップ グレードする」を参照してください。

## ▼ 保護グループを再同期させる方法

- 始める前に geopg update コマンドを実行するクラスタでは、保護グループを無効にする必要が あります。保護グループを無効にする方法については、65ページの「Hitachi TrueCopy保護グループの無効化」を参照してください。
  - 1 クラスタノードの1つにログインします。 この手順を行うには、Geo Management RBAC 権利プロファイルがユーザーに割り当 てられている必要があります。RBAC の詳細は、『Sun Cluster Geographic Edition のシ ステム管理』の「Sun Cluster Geographic Edition ソフトウェアと RBAC」を参照してく ださい。
  - 2 保護グループを再同期させます。

# geopg update protectiongroupname

protectiongroupname 保護グループの名前を指定します

#### 例2-24 保護グループの再同期

この例では、保護グループを再同期させる方法を示します。

# geopg update tcpg

## HitachiTrueCopyデータ複製の実行時状態の検査

複製の状態は、全体的な状態も、Hitachi TrueCopy 複製リソースグループの詳しい実 行時状態も取得できます。この節では、各状態を検査する手順について説明します

- 71ページの「Hitachi TrueCopy 実行時状態の概要の表示」
- 72ページの「詳細な Hitachi TrueCopy 実行時状態の表示」

## Hitachi TrueCopy 実行時状態の概要の表示

各 Hitachi TrueCopy データ複製リソースの状態は、特定のデバイスグループにおける 複製の状態を示します。保護グループ内のすべてのリソースの状態は、複製状態と してまとめられます。この複製状態は、保護グループ状態の2つ目の構成要素です 。保護グループの状態についての詳細は、『Sun Cluster Geographic Edition のシステ ム管理』の「Sun Cluster Geographic Edition ソフトウェアの実行時状態の監視」を参 照してください。

複製の全体的な状態を確認するには、次の手順で説明している方法で保護グループ の状態を表示します。

- ▼ 複製の全体的な実行時状態を検査する方法
- 1 保護グループが定義されているクラスタのノードの1つにアクセスします。

この手順を行うには、Basic Solaris User RBAC 権利プロファイルがユーザーに割り当 てられている必要があります。RBAC の詳細は、『Sun Cluster Geographic Edition のシ ステム管理』の「Sun Cluster Geographic Edition ソフトウェアと RBAC」を参照してく ださい。

2 複製の実行時状態を検査します。

#### # geoadm status

複製情報の出力の保護グループセクションを参照してください。このコマンドで表示される情報は次のとおりです。

- ローカルクラスタがパートナーシップに参加できるように有効になっているかどうか
- ローカルクラスタがパートナーシップに参加しているかどうか
- ハートビート構成の状態
- 定義されている保護グループの状態
- 現在進行しているトランザクションの状態

3 Hitachi TrueCopy デバイスグループごとに、データ複製の実行時状態を検査します。 # clresource status

検査するデータ複製デバイスグループの Status フィールドと Status Message フィー ルドを参照してください。

参照 これらのフィールドについては、表 2-6を参照してください。

## 詳細な Hitachi TrueCopy 実行時状態の表示

Sun Cluster Geographic Edition ソフトウェアは内部的に、保護グループごとに複製リ ソースグループを1つ作成し、保持します。複製リソースグループの名前の書式は 次のとおりです。

#### rg-tc\_truecopyprotectiongroupname

保護グループに Hitachi TrueCopy デバイスグループを追加する場合、Sun Cluster Geographic Edition ソフトウェアはデバイスグループごとにリソースを1つ作成しま す。このリソースは、そのデバイスグループの複製の状態を監視します。各リソー スの名前の書式は次のとおりです。

#### r-tc-truecopyprotectiongroupname-truecopydevicegroupname

このデバイスグループの複製の状態は、このリソースの Status と Status Message を 確認することで監視できます。リソース状態と状態メッセージを表示するには 、clresource status コマンドを使用します。

次の表に、Hitachi TrueCopy 複製リソースグループの State が Online のときに、clresource status コマンドが返す Status と Status Message の値を示します。

表2-6 Hitachi TrueCopy 複製リソースグループがオンラインになっているときの状態と状態メッセージ

| 状態       | 状態メッセージ                                        |
|----------|------------------------------------------------|
| Online   | P-Vol/S-Vol: PAIR                              |
| Online   | P-Vol/S-Vol: PAIR: Remote horcmd not reachable |
| Online   | P-Vol/S-Vol: PFUL                              |
| Online   | P-Vol/S-Vol: PFUL: Remote horcmd not reachable |
| Degraded | SMPL: SMPL                                     |
| Degraded | SMPL: SMPL: Remote horcmd not reachable        |
| / (//////////////////////////////////// |                                                                          |
|-----------------------------------------|--------------------------------------------------------------------------|
| 状態                                      | 状態メッセージ                                                                  |
| Degraded                                | P-Vol/S-Vol: COPY                                                        |
| Degraded                                | P-Vol/S-Vol: COPY: Remote horcmd not reachable                           |
| Degraded                                | P-Vol/S-Vol: PSUS                                                        |
| Degraded                                | P-Vol/S-Vol: PSUS: Remote horcmd not reachable                           |
| Degraded                                | P-Vol/S-Vol: PFUS                                                        |
| Degraded                                | P-Vol/S-Vol: PFUS: Remote horcmd not reachable                           |
| Faulted                                 | P-Vol/S-Vol: PDFUB                                                       |
| Faulted                                 | P-Vol/S-Vol: PDUB: Remote horcmd not reachable                           |
| Faulted                                 | P-Vol/S-Vol: PSUE                                                        |
| Faulted                                 | P-Vol/S-Vol: PSUE: Remote horcmd not reachable                           |
| Degraded                                | S-Vol: SSWS: Takeover Volumes                                            |
| Faulted                                 | P-Vol/S-Vol: Suspicious role configuration. Actual Role=x, Config Role=y |
|                                         |                                                                          |

表2-6 Hitachi TrueCopy 複製リソースグループがオンラインになっているときの状態と状態メ ッセージ (続き)

これらの値についての詳細は、Hitachi TrueCopyのマニュアルを参照してください。

clresource status コマンドについては、clresource(1CL)のマニュアルページを参照 してください。 ◆◆ 第3章

## Hitachi TrueCopy データ複製を使用するサ ービスの移行

この章では、保守管理を行う場合やクラスタ障害が発生した場合のサービスの移行 について説明します。この章で説明する内容は次のとおりです。

- 75ページの「Hitachi TrueCopy データ複製を使用するシステムでのクラスタ障害の検出」
- 77ページの「Hitachi TrueCopy データ複製を使用するサービスをスイッチオーバーで移行する」
- 80ページの「Hitachi TrueCopy データ複製を使用するシステムでのテイクオーバーの強制実行」
- 83ページの「Hitachi TrueCopy 複製を使用するシステムでのクラスタへのサービスの回復」
- 93ページの「Hitachi TrueCopy 複製を使用するシステムでのスイッチオーバー障害からの回復」
- 97ページの「Hitachi TrueCopy データ複製エラーからの回復」

## Hitachi TrueCopy データ複製を使用するシステムでのクラ スタ障害の検出

この節では、主クラスタまたは二次クラスタで障害が検出される際に発生する内部 プロセスについて説明します。

- 76ページの「主クラスタの障害の検出」
- 76ページの「二次クラスタの障害の検出」

## 主クラスタの障害の検出

ある保護グループの主クラスタに障害が発生すると、パートナーシップの二次クラ スタがその障害を検出します。障害が発生するクラスタは複数のパートナーシップ のメンバーである可能性があるため、このような障害の検出も複数発生する可能性 があります。

主クラスタに障害が発生すると、次のアクションが発生します。障害中、該当する 保護グループはUnknown 状態になります。

- ハートビート異常がパートナークラスタによって検出されます。
- ハートビート喪失が一時的なものではないことと、主クラスタに障害が発生していることを確認するため、緊急モードでハートビートが有効になります。このデフォルトのタイムアウト間隔の間、つまり、ハートビート機構が主クラスタの状態を確認(照会)しようと再試行している間、ハートビートはOnline状態のままです。

この照会間隔は、Query\_interval ハートビートプロパティーで設定します。構成 した間隔が経過してもハートビート異常が継続する場合、ハートビート喪失イベ ントが生成され、システムログに記録されます。デフォルトの照会間隔を使用す る場合、緊急モードの再試行動作によって、ハートビート喪失通知は約9分間遅 れる可能性があります。メッセージは、グラフィカルユーザーインタフェース (GUI)と geoadm status コマンドの出力に表示されます。

ログについては、『Sun Cluster Geographic Edition のシステム管理』の「Sun Cluster Geographic Edition のログメッセージの表示」を参照してください。

## 二次クラスタの障害の検出

ある保護グループの二次クラスタに障害が発生すると、同じパートナーシップのク ラスタがその障害を検出します。障害が発生したクラスタは複数のパートナーシッ プのメンバーである可能性があるため、このような障害の検出も複数発生する可能 性があります。

障害の検出中、次のアクションが発生します。

- ハートビート異常がパートナークラスタによって検出されます。
- 二次クラスタが停止していることを確認するため、ハートビートが緊急モードで アクティブ化されます。
- クラスタから管理者に通知が送られます。障害が発生したクラスタが二次クラス タとして動作しているすべての保護グループが検出されます。該当する保護グル ープはUnknown状態になります。

## **Hitachi TrueCopy** データ複製を使用するサービスをスイッ チオーバーで移行する

パートナークラスタにサービスを順番に移行する場合は、Hitachi TrueCopy保護グル ープのスイッチオーバーを実行します。スイッチオーバーは次の手順で行われます

 元の主クラスタ cluster-paris 上で、アプリケーションサービスがオフラインに なります。

どのクラスタが cluster-paris かを確認する場合は、『Sun Cluster Geographic Edition のシステム管理』の「Sun Cluster Geographic Edition クラスタ構成の例」を 参照してください。

- データ複製の役割が逆になり、今度は、新しい主クラスタ cluster-newyork から 元の主クラスタ cluster-paris に対して継続して複製が行われます。
- 新しい主クラスタ cluster-newyork で、アプリケーションサービスがオンライン になります。

この節では、次の内容について説明します。

- 77ページの「スイッチオーバーの前に発生する検証」
- 78ページの「複製から見たスイッチオーバーの結果」
- 79ページの「Hitachi TrueCopy 保護グループを主クラスタから二次クラスタにス イッチオーバーする方法」

## スイッチオーバーの前に発生する検証

geopg switchover コマンドを使用してスイッチオーバーを開始すると、データ複製サ ブシステムが両方のクラスタでいくつかの検証を実行します。スイッチオーバーが 実行されるのは、両方のクラスタで検証手順が成功した場合だけです。

まず、複製サブシステムは、Hitachi TrueCopy デバイスグループの全体的なデバイス グループ状態が有効であるかどうか検査します。次に、ターゲットの主クラスタ cluster-newyorkのローカルデバイスグループ状態が23、33、43、または53であるこ とを確認します。ローカルデバイスグループ状態は、pairvolchk -g device-group-name -ss コマンドによって返されます。これらの値は、PVOL\_PAIR 状態 または SVOL\_PAIR 状態に対応します。次の表に、新しい主クラスタ cluster-newyork で実行される Hitachi TrueCopy コマンドを示します。

| 全体的なデバイスグループ<br>状態 | ローカルクラスタでの有効<br>なデバイスグループ状態 | cluster-newyorkで実行される <b>Hitachi TrueCopy</b> スイッチオ<br>ーバーコマンド                                                                                                    |
|--------------------|-----------------------------|----------------------------------------------------------------------------------------------------|
| SMPL               | なし                          | なし                                                                                                    |
| 通常の主クラスタ           | 23, 43                      | Hitachi TrueCopy デバイスグループはすでに<br>PVOL_PAIR 状態であるため、コマンドは実行さ<br>れません。                                                                                                    |
| 通常の二次クラスタ          | 33、53                       | horctakeover -g dg [-t]                                                                                                    |
|                    |                             | Hitachi TrueCopy デバイスグループの<br>fence_level が async のときは、-t オプション<br>を指定します。この値は、保護グループの<br>Timeout プロパティーの 80% として計算されま<br>す。たとえば、保護グループの Timeout が 200<br>秒である場合、このコマンドで-t オプションを<br>使用したときの値は 200 秒の 80%、つまり、160<br>秒になります。 |
| テイクオーバー主クラ<br>スタ   | なし                          | なし                                                                                                    |
| テイクオーバー二次ク<br>ラスタ  | なし                          | なし                                                                                                    |

表3-1 新しい主クラスタでのHitachi TrueCopyスイッチオーバー検証

## 複製から見たスイッチオーバーの結果

スイッチオーバーが正常に完了したあと、データ複製レベルで、主ボリュームと二 次ボリュームの役割が切り替わっています。スイッチオーバー前の PVOL\_PAIR ボリュ ームは SVOL\_PAIR ボリュームになります。スイッチオーバー前の SVOL\_PAIR ボリュー ムは PVOL\_PAIR ボリュームになります。データ複製は、新しい PVOL\_PAIR ボリューム から新しい SVOL PAIR ボリュームに継続されます。

スイッチオーバー操作の一部として、新しい主クラスタでアプリケーションがオン ラインになることができるかどうかにかかわらず、保護グループのLocal-roleプロ パティーも切り替わります。保護グループのLocal role が Secondary であったクラ スタでは、保護グループのLocal-roleプロパティーがPrimaryになります。保護グ ループのLocal-role が Primary であったクラスタでは、保護グループのLocal-role プロパティーが Secondary になります。

## ▼ Hitachi TrueCopy 保護グループを主クラスタから二次クラスタにスイッチオーバーする方法

始める前に スイッチオーバーを正常に完了するためには、主クラスタと二次クラスタ間のデー タ複製が有効状態で、かつ、これら2つのクラスタ上のデータボリュームが同期し ていなければなりません。

> 主クラスタから二次クラスタへ保護グループのスイッチオーバーを行うには、次の 条件が満たされている必要があります。

- 両方のクラスタで Sun Cluster Geographic Edition ソフトウェアが動作している。
- 二次クラスタがパートナーシップのメンバーである。
- 両方のクラスタパートナーが互いに到達可能である。
- 保護グループがOK状態である。

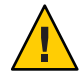

注意-Cluster\_dgs プロパティーを構成してある場合、この プロパティーに指定され ているデバイスグループに書き込むことができるのは保護グループに属するアプリ ケーションだけです。

- 1 クラスタノードの1つにログインします。 この手順を行うには、Geo Management RBAC 権利プロファイルがユーザーに割り当 てられている必要があります。RBAC の詳細は、『Sun Cluster Geographic Edition のシ ステム管理』の「Sun Cluster Geographic Edition ソフトウェアと RBAC」を参照してく ださい。
- 2 スイッチオーバーを開始します。

スイッチオーバーでは、保護グループに属するアプリケーションリソースグループ の停止と起動が行われます。

# geopg switchover [-f] -m newprimarycluster protectiongroupname

-f ユーザーに確認することなく、強制的にコマンドを実行します -mnewprimarycluster 保護グループの新しい主クラスタにするクラスタの名前を指 定します

protectiongroupname 保護グループの名前を指定します

例3-1 主クラスタから二次クラスタへの強制的なスイッチオーバー

この例では、二次クラスタへのスイッチオーバーを実行する方法を示します。

# geopg switchover -f -m cluster-newyork tcpg

第3章・Hitachi TrueCopy データ複製を使用するサービスの移行

## Hitachi TrueCopy データ複製を使用するシステムでのテイ クオーバーの強制実行

主ボリュームと二次ボリュームのデータが完全に整合しているかどうかにかかわら ず二次クラスタ上でアプリケーションをオンラインにする必要がある場合は、テイ クオーバーを実行します。ここでは、保護グループがすでに起動されているものと 仮定します。

テイクオーバーは次の手順で行われます。

 元の主クラスタ cluster-paris にアクセスでき、保護グループが通知処理やその 他の理由でロックされていない場合、元の主クラスタでアプリケーションサービ スがオフラインになります。

どのクラスタが cluster-paris かを確認する場合は、『Sun Cluster Geographic Edition のシステム管理』の「Sun Cluster Geographic Edition クラスタ構成の例」を 参照してください。

 元の主クラスタ cluster-paris のデータボリュームが、新しい主クラスタ cluster-newyork にテイクオーバーされます。

注-このデータは、元の主クラスタのデータボリュームとは一致していないこと があります。テイクオーバー後、新しい主クラスタ cluster-newyork から元の主 クラスタ cluster-paris へのデータ複製が停止されます。

 新しい主クラスタ cluster-newyork で、アプリケーションサービスがオンライン になります。

テイクオーバーの前後において主クラスタと二次クラスタで起こりうる条件については、『Sun Cluster Geographic Edition のシステム管理』の付録 C「テイクオーバー後の状態」を参照してください。

これ以降の節では、二次クラスタによるテイクオーバーを強制実行するときに行う必要がある手順について説明します。

- 81ページの「テイクオーバーの前に発生する検証」
- 82ページの「複製の観点からのテイクオーバーの結果」
- 82ページの「Hitachi TrueCopy サービスを二次クラスタにより即座に強制テイク オーバーする方法」

## テイクオーバーの前に発生する検証

geopg takeover コマンドを使用してテイクオーバーを開始すると、両方のクラスタ に対してデータ複製サブシステムがいくつかの検証を実行します。これらの手順は 、元の主クラスタでは、その主クラスタに到達できる場合だけに行われます。元の 主クラスタでの検証が失敗する場合でも、テイクオーバーは実行されます。

まず、複製サブシステムは、Hitachi TrueCopy デバイスグループの全体的なデバイス グループ状態が有効であるかどうか検査します。次に、複製サブシステムは、ター ゲットの主クラスタ cluster-newyorkのローカルデバイスグループ状態が 32 または 52 ではないことを確認します。これらの値は SVOL\_COPY 状態に対応し、この場合 horctakeover コマンドは失敗します。次の表に、テイクオーバーに使用する Hitachi TrueCopy コマンドを示します。

| 全体的なデバイスグループ状態    | 有効なローカルのデバイスグルー<br>プ状態                                                                         | cluster-newyorkで実行される <b>Hitachi TrueCopy</b><br>テイクオーバーコマンド                                                                                                    |
|-------------------|------------------------------------------------------------------------------------------------|----------------------------------------------------------------------------------------------------|
| SMPL              | 全員                                                                                             | コマンドは実行されません。                                                                                                    |
| 通常の主クラスタ          | 全員                                                                                             | コマンドは実行されません。                                                                                                    |
| 通常の二次クラスタ         | 32 および 52 を除く、すべて<br>の通常の二次クラスタの状態<br>通常の二次クラスタの状態<br>のリストについては、表 2-1<br>と表 2-2 を参照してくださ<br>い。 | horctakeover -S -g dg [-t]<br>Hitachi TrueCopy デバイスグループの<br>fence_level が async のときは、-tオ<br>プションを指定します。この値は、<br>保護グループの Timeout プロパティー<br>の 80% として計算されます。たとえ<br>ば、保護グループの Timeout が 200 秒<br>である場合、このコマンドで-tオプ<br>ションを使用したときの値は 200 秒の<br>80%、つまり、160 秒になります。 |
| テイクオーバー主クラスタ      | 全員                                                                                             | コマンドは実行されません。                                                                                                    |
| テイクオーバー二次クラス<br>タ | 全員                                                                                             | pairsplit -R-g dg pairsplit -S-g dg                                                                                                    |

表 3-2 新しい主クラスタでの Hitachi TrueCopy テイクオーバー検証

## 複製の観点からのテイクオーバーの結果

複製の観点から見れば、テイクオーバーが成功したあと、テイクオーバー操作の一部として、新しい主クラスタでアプリケーションがオンラインになることができるかどうかにかかわらず、保護グループのLocal-roleプロパティーは新しい役割を反映するように変更されます。保護グループのLocal roleがSecondaryであった cluster-newyorkでは、保護グループのLocal-roleプロパティーがPrimaryになります。保護グループのLocal-roleプロパティーがPrimaryになります。保護グループのLocal-roleがPrimaryであったcluster-parisでは、次のことが発生する可能性があります。

- クラスタにアクセスできる場合、保護グループのLocal-role プロパティーが Secondary になります。
- クラスタにアクセスできない場合、保護グループのLocal-roleプロパティーは Primaryのままです。

テイクオーバーが成功した場合、アプリケーションはオンラインになります。別の geopg start コマンドを実行する必要はありません

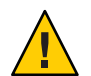

注意 - テイクオーバーが成功したあと、新しい主クラスタ cluster-newyork と以前の 主クラスタ cluster-parisの間でのデータ複製が停止されます。geopg start コマン ドを実行する場合、-nオプションを使用して、複製が再開されないようにする必要 があります。

- ▼ Hitachi TrueCopy サービスを二次クラスタにより即 座に強制テイクオーバーする方法
- 始める前に 二次クラスタに主クラスタの処理を引き受けさせるためには、次の条件が満たされ ている必要があります。
  - クラスタ上でSun Cluster Geographic Edition ソフトウェアが稼働中である。
  - クラスタがパートナーシップのメンバーである。
  - 二次クラスタ上で保護グループの Configuration の状態が OK である。
  - 二次クラスタ内のノードの1つにログインします。
     この手順を行うには、Geo Management RBAC 権利プロファイルがユーザーに割り当 てられている必要があります。RBACの詳細は、『Sun Cluster Geographic Edition のシ ステム管理』の「Sun Cluster Geographic Edition ソフトウェアと RBAC」を参照してく ださい。
  - 2 テイクオーバーを開始します。

# geopg takeover [-f] protectiongroupname

-f ユーザーに確認することなく、強制的にコマンドを実行しま す

protectiongroupname 保護グループの名前を指定します

例3-2 二次クラスタによる強制テイクオーバー

この例では、二次クラスタ cluster-newyork によって、tcpg を強制的にテイクオーバーします。

phys-newyork-1は二次クラスタの第1ノードです。どのノードが phys-newyork-1か を確認する場合は、『Sun Cluster Geographic Edition のシステム管理』の「Sun Cluster Geographic Edition クラスタ構成の例」を参照してください。

phys-newyork-1# geopg takeover -f tcpg

次の手順 テイクオーバー後の主クラスタと二次クラスタの状態については、『Sun Cluster Geographic Edition のシステム管理』の付録 C「テイクオーバー後の状態」を参照し てください。

## **Hitachi TrueCopy** 複製を使用するシステムでのクラスタへのサービスの回復

テイクオーバーが正常に完了すると、二次クラスタ cluster-newyork が保護グループの主クラスタになり、この二次クラスタ上でサービスがオンラインになります。元の主クラスタ (cluster-paris) が回復したところで、フェイルバックと呼ばれる処理を行なって元の主クラスタ上で再度サービスをオンラインにすることができます。

Sun Cluster Geographic Edition ソフトウェアでは、次の種類のフェイルバックがサポートされています。

 フェイルバックスイッチオーバー。フェイルバックスイッチオーバーの場合、ア プリケーションは、元の主クラスタ cluster-parisのデータが二次クラスタ cluster-newyorkのデータと再同期されたあとで、元の主クラスタでオンラインに 戻ります。

どのクラスタが cluster-paris および cluster-newyork かを確認する場合は、 『Sun Cluster Geographic Edition のシステム管理』の「Sun Cluster Geographic Edition クラスタ構成の例」を参照してください。

フェイルバックテイクオーバー。フェイルバックテイクオーバーの場合、アプリケーションは、元の主クラスタ cluster-paris でオンラインに戻って、元の主クラスタにある現在のデータを使用します。この場合、現在主クラスタとして機能している二次クラスタ cluster-newyorkの更新データはすべて破棄されます。

元の主クラスタがふたたび起動されたあとでも、新しい主クラスタ (cluster-newyork)を主クラスタとし、元の主クラスタ (cluster-paris)を二次クラス タとして使い続ける場合は、スイッチオーバーやテイクオーバーを実行することな く、保護グループ構成を再同期させ、再検証します。

この節では、次の内容について説明します。

- 84ページの「保護グループの構成を再同期させて再検証する」
- 86ページの「Hitachi TrueCopy 複製を使用するシステムでフェイルバックスイッ チオーバーを実行する方法」
- 89ページの「Hitachi TrueCopy 複製を使用するシステムでフェイルバックテイク オーバーを実行する方法」

## ▼ 保護グループの構成を再同期させて再検証する

次の手順を実行して、元の主クラスタ cluster-paris 上のデータと現在の主クラスタ cluster-newyork との間でデータの再同期と再検証を行います。

- 始める前に 保護グループの構成の再同期と再検証を行う前、cluster-newyorkではすでにテイク オーバーが発生しています。現在のクラスタの役割は次のとおりです。
  - 元の主クラスタ cluster-paris が停止していた場合、そのクラスタが起動していること、および、そのクラスタで Sun Cluster Geographic Edition インフラストラクチャーが有効であることを確認します。クラスタの起動については、『Sun Cluster Geographic Edition のシステム管理』の「クラスタの起動」を参照してください。
  - cluster-newyorkの保護グループの役割は primary です。
  - cluster-paris 上の保護グループの役割は、cluster-newyork からのテイクオーバ ー中に cluster-paris に到達できたかどうかによって、primary の役割または secondary の役割のいずれかになります。
  - 元の主クラスタ cluster-paris を現在の主クラスタ cluster-newyork と再同期させます。

この操作により、cluster-parisの独自の構成は削除され、cluster-newyorkの構成 がローカルに複製されます。パートナーシップ構成と保護グループ構成の両方を再 同期させます。

a. cluster-paris で、パートナーシップを再同期させます。

# geops update partnershipname

partnershipname パートナーシップの名前を指定します

注-複数の保護グループを再同期させている場合でも、この手順は1回実行する だけで済みます。

パートナーシップの同期については、『Sun Cluster Geographic Edition のシステム 管理』の「パートナーシップの再同期」を参照してください。

**b.** cluster-parisで、各保護グループを再同期させます。

cluster-newyork 上の保護グループの役割は primary であるため、この手順により cluster-paris 上の保護グループの役割は secondary になります。

# geopg update protectiongroupname

protectiongroupname 保護グループの名前を指定します

保護グループの同期についての詳細は、70ページの「Hitachi TrueCopy 保護グループの再同期」を参照してください。

2 cluster-paris上で、個々の保護グループのクラスタ構成を検証します。

# geopg validate protectiongroupname

protectiongroupname 単一の保護グループを識別する一意の名前を指定します 詳細は、45ページの「Hitachi TrueCopy 保護グループを検証する方法」を参照してく ださい。

3 cluster-parisで、各保護グループを有効にします。

cluster-paris の保護グループの役割は secondary であるため、geopg start コマンド は cluster-paris でアプリケーションを再起動しません。

# geopg start -e local protectiongroupname

-elocal コマンドの範囲を指定します。

範囲をlocalと指定すると、ローカルクラスタだけがコマンドの対象となります。

protectiongroupname 保護グループの名前を指定します。

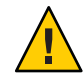

注意 – 現在の主クラスタ cluster-newyork から現在の二次クラスタ cluster-paris にデ ータを再同期させる必要があるため、-nオプションを使用しないでください。

保護グループの役割は secondary であるため、データの同期化は現在の主クラスタである cluster-newyork から二次クラスタ cluster-paris へと行われます。

geopg start コマンドの詳細は、63 ページの「Hitachi TrueCopy 保護グループを有効 にする方法」を参照してください。 4 データが完全に同期したことを確認します。

cluster-newyork 上の保護グループ上の状態は、 OKにします。

phys-newyork-1# geoadm status

出力の保護グループセクションを参照してください。

cluster-newyorkのHitachi TrueCopyデバイスグループの状態が PVOL\_PAIR であり

- 、cluster-parisのHitachi TrueCopy デバイスグループの状態が SVOL\_PAIR であるとき
- 、保護グループのローカル状態はOKです。
- ▼ Hitachi TrueCopy 複製を使用するシステムでフェイ ルバックスイッチオーバーを実行する方法

この手順は、元の主クラスタ cluster-paris のデータが現在の主クラスタ cluster-newyorkのデータと再同期されたあとで、アプリケーションを元の主クラス タで再起動するときに使用します。

注-フェイルバックの手順はパートナーシップ内のクラスタにのみ適用されます。こ こでの手順はパートナーシップごとに1回実行するだけで済みます。

- 始める前に フェイルバックスイッチオーバーを実行する前に、cluster-newyorkではテイクオー バーが発生していました。クラスタの役割は次のとおりです。
  - 元の主クラスタ cluster-paris が停止していた場合、そのクラスタが起動していること、および、そのクラスタで Sun Cluster Geographic Edition インフラストラクチャーが有効であることを確認します。クラスタの起動については、『Sun Cluster Geographic Edition のシステム管理』の「クラスタの起動」を参照してください。
  - cluster-newyorkの保護グループの役割は primary です。
  - cluster-paris 上の保護グループの役割は、cluster-newyorkからのテイクオーバー中に cluster-paris に到達できたかどうかによって、primary の役割または secondary の役割のいずれかになります。

元の主クラスタ cluster-paris を現在の主クラスタ cluster-newyork と再同期させます。

この操作により、cluster-parisの独自の構成は削除され、cluster-newyorkの構成 がローカルに複製されます。パートナーシップ構成と保護グループ構成の両方を再 同期させます。

**a.** cluster-parisで、パートナーシップを再同期させます。

phys-paris-1# geops update partnershipname

partnershipname パートナーシップの名前を指定します

注-パートナーシップ内の複数の保護グループに対してフェイルバックスイッチ オーバーを実行している場合でも、この手順はパートナーシップごとに1回実行 するだけで済みます。

パートナーシップの同期については、『Sun Cluster Geographic Edition のシステム 管理』の「パートナーシップの再同期」を参照してください。

**b.** 元の主クラスタである cluster-paris 上の保護グループが有効であるかどうかを 判定します。

phys-paris-1# geoadm status

c. 元の主クラスタの保護グループがアクティブなときは、この保護グループを停止 します。

phys-paris-1# geopg stop -e local protectiongroupname

- **d.** 保護グループが停止したことを確認します。 phys-paris-1# geoadm status
- e. cluster-parisで、各保護グループを再同期させます。
   cluster-newyorkの保護グループのローカルな役割は現在 primary であるため、この手順によって cluster-parisの保護グループのローカルな役割が確実に
   secondary になります。
   phys-paris-1# geopg update protectiongroupname

protectiongroupname 保護グループの名前を指定します

保護グループの同期についての詳細は、70ページの「Hitachi TrueCopy 保護グループの再同期」を参照してください。

2 cluster-paris上で、個々の保護グループのクラスタ構成を検証します。 保護グループがエラー状態でないことを確認します。エラー状態の保護グループを 起動することはできません。

phys-paris-1# geopg validate protectiongroupname

protectiongroupname 単一の保護グループを識別する一意の名前を指定します

詳細は、45ページの「Hitachi TrueCopy 保護グループを検証する方法」を参照してください。

3 cluster-paris で、各保護グループを有効にします。
 cluster-paris の保護グループの役割は secondary であるため、geopg start コマンドは cluster-paris でアプリケーションを再起動しません。

phys-paris-1# geopg start -e local protectiongroupname

-elocal コマンドの範囲を指定します。

範囲をlocalと指定すると、ローカルクラスタだけがコマンドの対象となります。

protectiongroupname 保護グループの名前を指定します。

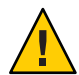

注意 – 現在の主クラスタ cluster-newyork から現在の二次クラスタ cluster-paris にデータを再同期させる必要があるため、-n オプションを使用しないでください。

保護グループの役割は secondary であるため、データの同期化は現在の主クラスタである cluster-newyork から二次クラスタ cluster-paris へと行われます。

geopg start コマンドの詳細は、63 ページの「Hitachi TrueCopy 保護グループを有効 にする方法」を参照してください。

4 データが完全に同期したことを確認します。

cluster-newyork 上の保護グループ上の状態は、 OKにします。

phys-newyork-1# geoadm status

出力の保護グループセクションを参照してください。

cluster-newyorkのHitachi TrueCopy デバイスグループの状態が PVOL PAIR であり

- 、cluster-parisのHitachi TrueCopy デバイスグループの状態が SVOL\_PAIR であるとき、保護グループのローカル状態は OK です。
- 5 両方のパートナークラスタ上で、保護グループが有効になったことを確認します。 # geoadm status

6 どちらか一方のクラスタで、各保護グループについて cluster-newyork から cluster-paris へのスイッチオーバーを実行します。

# geopg switchover [-f] -m clusterparis protectiongroupname

詳細は、79ページの「Hitachi TrueCopy 保護グループを主クラスタから二次クラスタ にスイッチオーバーする方法」を参照してください。

cluster-parisは、元の役割である、保護グループの主クラスタに戻ります。

7 スイッチオーバーが正常に実行されたことを確認します。

保護グループが現在 cluster-paris で primary、cluster-newyork で secondary になっており、データ複製およびリソースグループが両方のクラスタで OK になっていることを確認します。

# geoadm status

各 Hitachi TrueCopy 保護グループのアプリケーションリソースグループとデータ複製の実行時ステータスを確認します。

#### # clresourcegroup status -v

#### # clresource status -v

検査するデータ複製デバイスグループの Status フィールドと Status Message フィー ルドを参照してください。これらのフィールドについては、表 2-1 を参照してくだ さい。

データ複製の実行時ステータスについての詳細は、71ページの「Hitachi TrueCopy データ複製の実行時状態の検査」を参照してください。

## ▼ Hitachi TrueCopy 複製を使用するシステムでフェイ ルバックテイクオーバーを実行する方法

元の主クラスタ cluster-paris 上でアプリケーションを再起動し、元の主クラスタ上 の現在のデータを使用するには、次の手順を実行します。この場合、現在主クラス タとして機能している二次クラスタ cluster-newyorkの更新データはすべて破棄され ます。

フェイルバックの手順はパートナーシップ内のクラスタにのみ適用されます。ここ での手順はパートナーシップごとに1回実行するだけで済みます。 注-条件付きですが、元の主クラスタ cluster-parisのデータの使用は再開できます 。cluster-newyork でのテイクオーバー操作のあとは、どのような時点でも、新しい 主クラスタ cluster-newyork から元の主クラスタ cluster-paris にデータを複製して はいけません。新しい主クラスタと元の主クラスタの間でデータの複製を行わない ようにするために、geopg start コマンドを実行するときには常に、-n オプションを 使用してください。

- 始める前に クラスタが次の役割を持つことを確認します。
  - cluster-newyorkの保護グループの役割は primary です。
  - cluster-parisの保護グループの役割は、テイクオーバー中にその保護グループ に到達できるかどうかによって、primary または secondary のどちらかです。
  - 元の主クラスタ cluster-paris を元の二次クラスタ cluster-newyork と再同期させます。

この操作により、cluster-parisの独自の構成は削除され、cluster-newyorkの構成 がローカルに複製されます。

a. cluster-paris で、パートナーシップを再同期させます。

phys-paris-1# geops update partnershipname

partnershipname パートナーシップの名前を指定します

注-パートナーシップ内の複数の保護グループに対してフェイルバックテイクオ ーバーを実行している場合でも、この手順はパートナーシップごとに1回実行す るだけで済みます。

パートナーシップの同期については、『Sun Cluster Geographic Edition のシステム 管理』の「パートナーシップの再同期」を参照してください。

**b.** 元の主クラスタである cluster-paris 上の保護グループが有効であるかどうかを 判定します。

phys-paris-1# geoadm status

c. 元の主クラスタの保護グループがアクティブなときは、この保護グループを停止 します。

phys-paris-1# geopg stop -e local protectiongroupname

**d.** 保護グループが停止したことを確認します。 phys-paris-1# geoadm status e. Hitachi TrueCopy デバイスグループ devgroup1 を SMPL 状態にします。

pairsplit コマンドを使用して、cluster-paris と cluster-newyorkの両方のクラ スタの保護グループにある Hitachi TrueCopy デバイスグループを SMPL 状態にし ます。使用する pairsplit コマンドは、Hitachi TrueCopy デバイスグループのペア の状態によって変わります。次の表に、いくつかの典型的なペアの状態ごとに 、cluster-paris で使用する必要があるコマンドの例を示します。

| cluster-parisでのペアの状態 | cluster-newyorkでのペアの状態 | cluster-parisで使用される pairsplit コマ<br>ンド |
|----------------------|------------------------|----------------------------------------|
| PSUS または PSUE        | SSWS                   | pairsplit -R -g dgname                 |
|                      |                        | pairsplit -S -g dgname                 |
| SSUS                 | PSUS                   | pairsplit -S -g dgname                 |

このコマンドが成功した場合、pairdisplay コマンドの出力に devgroup1 の状態が 次のように表示されます。

f. cluster-parisで、各保護グループを再同期させます。

phys-paris-1# geopg update protectiongroupname

protectiongroupname 保護グループの名前を指定します

保護グループの再同期についての詳細は、70ページの「保護グループを再同期させる方法」を参照してください。

2 cluster-paris上で、個々の保護グループの構成を検証します。

保護グループがエラー状態でないことを確認します。エラー状態の保護グループを 起動することはできません。

phys-paris-1# geopg validate protectiongroupname

protectiongroupname 単一の保護グループを識別する一意の名前を指定します

詳細は、45ページの「Hitachi TrueCopy 保護グループを検証する方法」を参照してく ださい。 3 cluster-paris上で、データ複製を行わずに、二次クラスタの役割が割り当てられている各保護グループを有効にします。

cluster-paris の保護グループの役割は secondary であるため、geopg start コマンド は cluster-paris でアプリケーションを再起動しません。

phys-paris-1# geopg start -e local -n protectiongroupname

-elocal コマンドの範囲を指定します

範囲を local と指定すると、ローカルクラスタだけがコマンドの対象となります。

-n 保護グループを有効にしたときにデータ複製を開始しないようにします。

注--nオプションを指定する必要があります。

protectiongroupname 保護グループの名前を指定します。

詳細は、63ページの「Hitachi TrueCopy 保護グループを有効にする方法」を参照して ください。

nオプションが cluster-paris で使用されているため、-cluster-newyork から cluster-paris への複製は開始されません。

4 cluster-paris上で、各保護グループのテイクオーバーを開始します。

phys-paris-1# geopg takeover [-f] protectiongroupname

-f ユーザーに確認することなく、強制的にコマンドを実行しま す

protectiongroupname 保護グループの名前を指定します

geopg takeover コマンドの詳細は、82ページの「Hitachi TrueCopy サービスを二次クラスタにより即座に強制テイクオーバーする方法」を参照してください。

この時点で、cluster-parisの保護グループの役割は primary であり、cluster-newyorkの保護グループの役割は secondary です。アプリケーションサービスは現在、cluster-paris でオンラインです。

**5** cluster-newyorkで、各保護グループを有効にします。

手順4の終わりで、cluster-newyorkの保護グループのローカル状態はOfflineです。保護グループのローカル状態の監視を開始するには、cluster-newyorkの保護グループを有効にする必要があります。

cluster-newyorkの保護グループの役割は secondary であるため、geopg start コマン ドは cluster-newyork でアプリケーションを再起動しません。

phys-newyork-1# geopg start -e local [-n] protectiongroupname

-elocal コマンドの範囲を指定します。

範囲を local と指定すると、ローカルクラスタだけがコマン ドの対象となります。

- n

保護グループを有効にしたときにデータ複製を開始しないよ うにします。

> このオプションを省略した場合、データ複製サブシステムは 保護グループと同時に起動されます。

protectiongroupname 保護グループの名前を指定します。

geopg start コマンドの詳細は、63 ページの「Hitachi TrueCopy 保護グループを有効 にする方法」を参照してください。

**6** テイクオーバーが正しく実行されたことを確認します。

保護グループが cluster-paris 上で primary となり、cluster-newyork 上で secondary となったこと、および、「データ複製」と「リソースグループ」の状態が両方のクラスタで OK であることを確認します。

# geoadm status

各 Hitachi TrueCopy 保護グループのアプリケーションリソースグループとデータ複製の実行時ステータスを確認します。

# clresourcegroup status -v
# clresource status -v

検査するデータ複製デバイスグループの Status フィールドと Status Message フィー ルドを参照してください。これらのフィールドについては、表 2-1 を参照してくだ さい。

データ複製の実行時ステータスについての詳細は、71ページの「Hitachi TrueCopy データ複製の実行時状態の検査」を参照してください。

## Hitachi TrueCopy 複製を使用するシステムでのスイッチオ ーバー障害からの回復

geopg switchover コマンドを実行すると、horctakeover コマンドが Hitachi TrueCopy データ複製レベルで実行されます。horctakeover コマンドが値1を返した場合、スイ ッチオーバーは成功です。 Hitachi TrueCopyの用語では、スイッチオーバーのことを「スワップテイクオーバー」と呼びます。horctakeover コマンドは、スワップテイクオーバーを実行できない場合があります。このような場合は、1以外の値が返されます(スイッチオーバー障害を示す)。

注-障害が発生した場合、通常、horctakeoverコマンドは値5を返します (SVOL-SSUS-takeoverを示す)。

horctakeover コマンドがスワップテイクオーバーの実行に失敗する理由の1つに、データ複製リンク ESCON/FC が停止していることがあります。

スワップテイクオーバー以外の結果は、二次ボリュームが主ボリュームと完全には 同期していない可能性があることを示します。スイッチオーバー障害のケースの場 合、Sun Cluster Geographic Edition ソフトウェアは新しい主クラスタになる予定のク ラスタではアプリケーションを起動しません。

この節の残りの部分では、スイッチオーバー障害につながる初期条件を示して、ス イッチオーバー障害から回復する方法について説明します。

- 94ページの「スイッチオーバー障害が起こる条件」
- 95ページの「スイッチオーバー障害からの回復」
- 96ページの「Hitachi TrueCopy 保護グループの元の主クラスタを Primary にする 方法」
- 96ページの「Hitachi TrueCopy 保護グループの元の二次クラスタを Primary にする方法」

## スイッチオーバー障害が起こる条件

この節では、スイッチオーバー障害が発生するケースを示します。このケースでは、cluster-parisが元の主クラスタであり、cluster-newyorkが元の二次クラスタです。

次のようにスイッチオーバーを実行すると、cluster-parisから cluster-newyork に サービスが切り替わります。

phys-newyork-1# geopg switchover -f -m cluster-newyork tcpg

geopg switchover コマンドの処理中、horctakeover コマンドは SVOL-SSUS-takeover を実行して、Hitachi TrueCopy デバイスグループ devgroup1 に対して 値 5 を返します 。結果として、geopg switchover コマンドは次のような障害メッセージを返します。

Processing operation.... this may take a while .... "Switchover" failed for the following reason:

#### Switchover failed for Truecopy DG devgroup1

この障害メッセージが発行されたあと、2つのクラスタは次のような状態になります。

cluster-paris: tcpg role: Secondary cluster-newyork: tcpg role: Secondary

phys-newyork-1# pairdisplay -g devgroup1 -fc Group PairVol(L/R) (Port#,TID,LU),Seq#,LDEV#.P/S, Status,Fence,%, P-LDEV# M devgroup1 pair1(L) (CL1-C , 0, 20)12345 609..S-VOL SSWS ASYNC,100 1 devgroup1 pair1(R) (CL1-A , 0, 1) 54321 1..P-VOL PSUS ASYNC,100 609 -

## スイッチオーバー障害からの回復

この節では、前の節で説明した障害シナリオから回復するための手順について説明 します。これらの手順は、該当するクラスタでアプリケーションをオンラインにし ます。

1. Hitachi TrueCopy デバイスグループ devgroup1 を SMPL 状態にします。

pairsplit コマンドを使用して、cluster-paris と cluster-newyork の両方のクラ スタの保護グループにあるデバイスグループを SMPL 状態にします。前節で示し たペア状態の場合、次の pairsplit コマンドを実行します。

phys-newyork-1# pairsplit -R -g devgroup1
phys-newyork-1# pairsplit -S -g devgroup1

2. 保護グループのクラスタの1つを Primary に指定します。

元の主クラスタでアプリケーションを起動する予定がある場合は、保護グループ の元の主クラスタ cluster-paris を Primary に指定します。アプリケーションは、 元の主クラスタで現在のデータを使用します。

元の二次クラスタでアプリケーションを起動する予定がある場合は、保護グループの元の二次クラスタ cluster-newyork を Primary に指定します。アプリケーションは、元の二次クラスタで現在のデータを使用します。

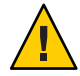

注意-horctakeoverコマンドはスワップテイクオーバーを実行していないため 、cluster-newyorkのデータボリュームは cluster-parisのデータボリュームと同 期していない可能性があります。元の主クラスタにあるのと同じデータを使用し てアプリケーションを起動する予定の場合は、元の二次クラスタを Primary にし ないでください。

## ▼ Hitachi TrueCopy 保護グループの元の主クラスタを Primary にする方法

- 元の主クラスタで保護グループを無効にします。
   phys-paris-1# geopg stop -e Local tcpg
- 2 保護グループの構成を再同期させます。

このコマンドは、cluster-parisの保護グループ構成を、cluster-newyorkの保護グループ構成情報と一致するように更新します。

phys-paris-1# geopg update tcpg

geopg update コマンドが正常に完了したあと、各クラスタで保護グループ tcpg の役割は次のようになります。

```
cluster-paris:
tcpg role: Primary
cluster-newyork:
tcpg role: secondary
```

3 パートナーシップの両方のクラスタで保護グループを有効にします。

phys-paris-1# geopg start -e Global tcpg

このコマンドは、cluster-parisでアプリケーションを起動します。cluster-paris から cluster-newyork へのデータ複製が開始されます。

## ▼ Hitachi TrueCopy 保護グループの元の二次クラスタ を Primary にする方法

1 保護グループの構成を再同期させます。

このコマンドは、cluster-newyorkの保護グループ構成を、cluster-parisの保護グループ構成情報と一致するように更新します。

phys-newyork-1# geopg update tcpg

geopg update コマンドが正常に完了したあと、各クラスタで保護グループ tcpg の役割は次のようになります。

```
cluster-paris:
tcpg role: Secondary
cluster-newyork:
tcpg role: Primary
```

2 パートナーシップの両方のクラスタで保護グループを有効にします。

```
phys-newyork-1# geopg start -e Global tcpg
```

このコマンドは、cluster-newyorkでアプリケーションを起動します。 cluster-newvorkから cluster-paris へのデータ複製が開始されます。

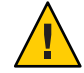

注意-このコマンドは、cluster-paris上のデータを上書きします。

## Hitachi TrueCopy データ複製エラーからの回復

データ複製レベルでエラーが発生した場合、関連するデバイスグループの複製リソ ースグループ内のリソースの状態に、そのエラーが反映されます。

この節では、次の内容について説明します。

- 97ページの「データ複製エラーを検出する方法」
- 99ページの「Hitachi TrueCopy データ複製エラーから回復する方法」

### データ複製エラーを検出する方法

Resource status のさまざまな値を実際の複製ペアの状態に対応付ける方法については、表 2-6 を参照してください。

複製リソースの状態は、clresource コマンドを次のように使用すると検査できます。

phys-paris-1# clresource status -v

clresource status コマンドを実行すると、次のようなメッセージが返ることがあり ます。

=== Cluster Resources ===

| Resource Name        | de Name      | State   | Status Message       |
|----------------------|--------------|---------|----------------------|
|                      |              |         |                      |
| r-tc-tcpgl-devgroupl | phys-paris-2 | Offline | Offline              |
|                      | phys-paris-1 | Online  | Faulted - P-VOL:PSUE |
| hasp4nfs             | phys-paris-2 | Offline | Offline              |
|                      | phys-paris-1 | Offline | Offline              |

保護グループに含まれるすべてのデバイスグループの全体的なリソース状態を表示 するには、geoadm status コマンドを使用します。たとえば、先の例における clresource status コマンドの出力は、Hitachi TrueCopy デバイスグループ devgroup1 が cluster-paris で PSUE 状態であることを示しています。表 2-6 は、PSUE 状態がリ ソース状態 FAULTED に対応することを示しています。したがって、保護グループのデ ータ複製状態も FAULTED です。この状態は、geoadm status コマンドの出力に反映さ れ、保護グループの状態が Error として表示されます。

phys-paris-1# geoadm status Cluster: cluster-paris Partnership "paris-newyork-ps" : OK Partner clusters : cluster-newyork Synchronization : OK ICRM Connection : OK Heartbeat "paris-to-newyork" monitoring "cluster-newyork": OK Heartbeat plug-in "ping plugin" : Inactive Heartbeat plug-in "tcp udp plugin" : OK Protection group "tcpg" : Error Partnership : paris-newyork-ps Synchronization : OK Cluster cluster-paris : Error Role : Primary PG activation state : Activated : OK Configuration Data replication : Error Resource groups : OK Cluster cluster-newvork : Error Role : Secondary PG activation state : Activated : OK Configuration Data replication : Error Resource groups : OK Pending Operations Protection Group : "tcpg" Operations : start

## ▼ Hitachi TrueCopy データ複製エラーから回復する方法

エラー状態から回復するには、次の手順の一部または全部を実行することをお勧め します。

- 1 Hitachi TrueCopyのマニュアルに記載されている手順に従って、FAULTED 状態になった 原因を調べます。この状態は PSUE として示されます。
- 2 Hitachi TrueCopyの所定の手順に従って、障害状態から回復します。 回復手順によってデバイスグループの状態が変化した場合、この状態は自動的にリ ソースによって検出され、新しい保護グループの状態として報告されます。
- 3 保護グループ構成を検証し直します。
   phys-paris-1# geopg validate protectiongroupname
   protectiongroupname Hitachi TrueCopy 保護グループの名前を指定します
- 4 保護グループ構成の状態を確認します。
   phys-paris-1# geopg list protectiongroupname
   protectiongroupname Hitachi TrueCopy 保護グループの名前を指定します
- 5 保護グループの実行時状態を確認します。 phys-paris-1# geoadm status

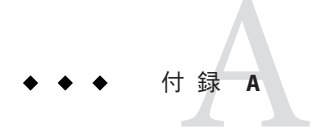

# Sun Cluster Geographic Edition Properties for Hitachi TrueCopy

この付録では、Sun Cluster Geographic Edition データ複製デバイスグループのプロパティーを示します。

- この付録は、次の節で構成されています。
- 101 ページの「Hitachi TrueCopy のプロパティー」
- 102ページの「変更してはならない Hitachi TrueCopy プロパティー」

注-TrueやFalseなどのプロパティ値では、大文字と小文字は区別されません。

## Hitachi TrueCopy のプロパティー

次の表は、Sun Cluster Geographic Edition ソフトウェアで定義されている、Hitachi TrueCopyのプロパティーについて説明しています。

表 A-1 Hitachi TrueCopy のプロパティー

| プロパティー                              | 説明                                                                                                    |
|-------------------------------------|----------------------------------------------------------------------------------------------------|
| データ複製プロパティー:<br>Cluster_dgs (文字列配列) | データが書き込まれるデバイスグループをリスト形式で指定しま<br>す。リストはコンマで区切ります。これらのデバイスグループに<br>対する書き込みは、保護グループに属しているアプリケーション<br>だけに限定するべきです。 |
|                                     | チューニングの推奨事項:このプロパティーをチューイングでき<br>るのは、保護グループがオフラインである場合だけです。                                                     |
|                                     | カテゴリ(Y):任意                                                                                                    |
|                                     | デフォルト:なし                                                                                                    |

| 表 A-1 | Hitachi TrueCopy のプロパティー | (続き) |
|-------|--------------------------|------|
|-------|--------------------------|------|

| プロパティー                              | 説明                                                                                                    |
|-------------------------------------|----------------------------------------------------------------------------------------------------|
| データ複製プロパティー:<br>Nodelist(文字配列)      | 複製メカニズムの主クラスタになることができるマシンのホスト<br>名をリスト形式で指定します。このリストはコンマで区切ります。                                                                                                    |
|                                     | チューニングの推奨事項:このプロパティーは任意の時点で調整<br>できます。                                                                                                    |
|                                     | カテゴリ(Y):任意                                                                                                    |
|                                     | デフォルト:クラスタ内のすべてのノードです。                                                                                                    |
| デバイスグループプロパティ<br>ー:Fence_level(列挙型) | デバイスグループにより使用されるフェンスレベルを定義します<br>。フェンスレベルにより、そのデバイスグループの主ボリューム<br>と二次ボリューム間の整合性のレベルが決定されます。指定でき<br>る値はNeverとAsyncです。dataまたはstatusフェンスレベルを<br>使用する場合は、ご購入先に問い合わせてください。 |
|                                     | 注-neverのFence_levelを指定すると、テイクオーバーを実行し<br>たあと、データ複製ロールが変更されません。                                                                                                    |
|                                     | このプロパティーを設定する方法の詳細は、51 ページの<br>「Hitachi TrueCopy 保護グループにデータ複製デバイスグループ<br>を追加する方法」を参照してください。                                                                           |
|                                     | チューニングの推奨事項:このプロパティーをチューイングでき<br>るのは、保護グループがオフラインである場合だけです。                                                                                                    |
|                                     | カテゴリ(Y):必要                                                                                                    |
|                                     | デフォルト:なし                                                                                                    |

## 変更してはならない Hitachi TrueCopy プロパティー

Sun Cluster Geographic Edition ソフトウェアは、SUNWscgreptc リソースタイプの一部 のプロパティーを内部的に変更します。したがって、これらのプロパティーを手動 で編集しないでください。

Hitachi TrueCopyの場合、次のプロパティーは編集しないでください。

- Dev\_group 複製されるボリュームを含む Hitachi TrueCopy デバイスグループを指定します。
- Replication\_role ローカルデータ複製の役割を定義します。

#### D

DID, raw ディスクデバイスグループ, 17-18

#### E

/etc/horcm.conf ファイル 主クラスタ,17 二次クラスタ,22

#### Η

HAStoragePlus リソース,構成, 20-21 Hitachi TrueCopy のプロパティー、101-102 エラーからの回復、97-99 スイッチオーバー障害からの回復、93-97 データの回復 フェイルバックスイッチオーバー、86-89 フェイルバックテイクオーバー,89-93 データ回復、83-93 データ複製の管理、13-29 デバイスグループ サブシステム検証、53 プロパティー,53 管理タスク, 13-15 管理データの複製、31-73 使用するサービスの移行, 75-99 実行時状態 詳細、72-73 状態と状態メッセージ、72-73

Hitachi TrueCopy,実行時状態(続き) 全体,71-72 主クラスタの構成,16-21 初期ソフトウェア構成,15-29 障害の検出,75-76 複製の開始,62-63 複製の停止,66-67 保護グループの無効化,65-69 保護グループの有効化,61-65 horctakeover コマンド,スイッチオーバー障 害,93-97

#### R

raw ディスクデバイスグループ, 17-18

#### Т

TrueCopy,「Hitachi TrueCopy」を参照

#### V

VERITAS Volume Manager, 19-20

#### ア

アプリケーションリソースグループ 管理, 47-50 作成, 48-49 アプリケーションリソースグループ(続き) 削除,50

#### Т

エラー 回復,99 検出,97-98

#### $\square$

コマンド 複製の開始, 62-63 複製の停止, 66-67

#### サ

サービスの移行,75-99

#### ス

スイッチオーバー Hitachi TrueCopy, 79 結果, 78 検証, 77-78 障害 回復, 95-96 条件, 94-95 スイッチオーバー障害, 回復, 93-97

#### テ

テイクオーバー,80-83 フェイルバックスイッチオーバー,86-89 フェイルバックテイクオーバー,89-93 強制実行,82-83 結果,82 検証,81-82 デ

データの回復 フェイルバックスイッチオーバー,86-89 フェイルバックテイクオーバー,89-93 データ回復,83-93 デバイスグループ プロパティー検証,53 管理,51-59 構成,19-20 削除,58-59 状態検証,53-57 個々の状態,54-55 全体的な状態,55-56 変更,57-58 保護グループに追加,51-52

#### フ フェイルバックスイッチオーバー, 86-89 フェイルバックテイクオーバー, 89-93

**プ** プロパティー, Hitachi TrueCopy, 101-102

#### ボ ボリュームセット,構成, 19

#### **リ** リソースグループ Hitachi TrueCopy 複製状態, 72-73 アプリケーション, 47-50

ロ ローカルファイルシステム構成, 20-21

#### 口

回復 「データの回復」を参照 スイッチオーバー障害からの,93-97 複製エラーからの,97-99

#### 管

管理 データ複製, 13-29,31-73 デバイスグループ, 51-59 管理タスク, 13-15

#### 検

検証 デバイスグループプロパティー,53 保護グループ,45-46

#### 個

個々の状態,デバイスグループ,54-55

#### 構

構成 /etc/horcm.confファイル 主クラスタ,17 二次クラスタ,22 Hitachi TrueCopy ソフトウェア,15-29 主クラスタ上,16-21 二次クラスタ,21-29 Hitachi TrueCopy ボリューム 主クラスタ,19 デバイスグループ,19-20 ローカルファイルシステム,20-21 保護グループ,36-38

#### 再

再同期,保護グループ,70

#### 作

作成 アプリケーションリソースグループ,48-49 複製デバイスグループ,51-52 保護グループ,36-38 アプリケーションがオフライン中,32 アプリケーションがオンライン中,33-35

#### 削

削除 アプリケーションリソースグループ,50 複製デバイスグループ,58-59 保護グループ,46-47

#### 実

実行時状態 概要,71-72 実行時状態,71-73 詳細,72-73 状態と状態メッセージ,72-73 複製,71-73

#### Ì

主クラスタ primary として復元,96 スイッチオーバー,77-79 データ回復,83-93 構成,16-21 障害の検出,76

#### 障

障害 検出, 75-76 主クラスタ, 76 二次クラスタ, 76 障害の検出, 75-76 障害の条件,スイッチオーバー, 94-95

#### 状

状態,デバイスグループ,53-57

#### 全 全体的な状態,デバイスグループ, 55-56

#### \_

二次クラスタ primaryにする,96-97 スイッチオーバー,77-79 構成,21-29 障害の検出,76

#### 複 複製

Hitachi TrueCopy ソフトウェア, 13-29 Hitachi TrueCopy 開始コマンド, 62-63 Hitachi TrueCopy 停止コマンド, 66-67 エラーの検出, 97-98 エラー回復, 97-99, 99 スイッチオーバー障害回復, 93-97 タスクの概要, 13-15 テイクオーバーの強制, 80-83 デバイスグループの削除, 58-59 デバイスグループの追加, 51-52 デバイスグループの変更, 57-58 ボリュームマネージャーの構成, 23-25 構成, 27-29 使用するサービスの移行, 75-99 複製(続き) 実行時状態の概要,71-72 実行時状態の詳細,72-73 初期構成,15-29 保護グループの構成,59-61

#### 変

変更 複製デバイスグループ,57-58 保護グループ,44

#### 保

保護グループ に保護グループを追加、51-52 アプリケーションリソースグループの追 加、48-49 デバイスグループの変更、57-58 ローカルな役割 全体的な状態に照らして検証、56-57 検証, 45-46 構成、36-38 構成の複製、59-61 再同期、70 作成 >アプリケーションがオンライン中、33-35 アプリケーションがオフライン中、32 アプリケーションリソースグループがオン ラインのときに、38 作成方法、31-35 削除、46-47 アプリケーションリソースグループ,50 デバイスグループ. 58-59 変更、44 無効化、65-69 有効化、61-65 保護グループの無効化, 65-69 保護グループの有効化、61-65